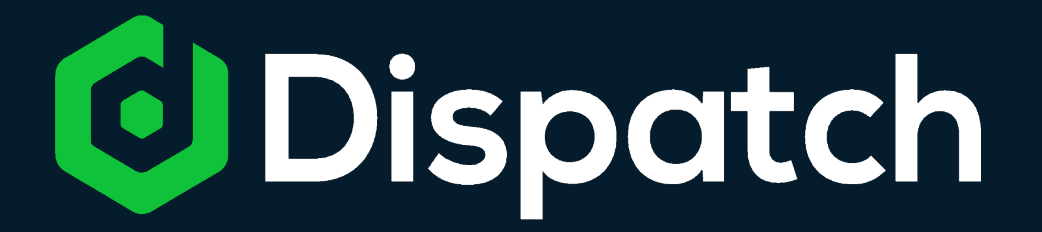

Own Every Service Experience, From Lead to Lifetime Customer

#### **Pilot: Adjusters on Demand**

**Dispatch Training for AOD Claims** 

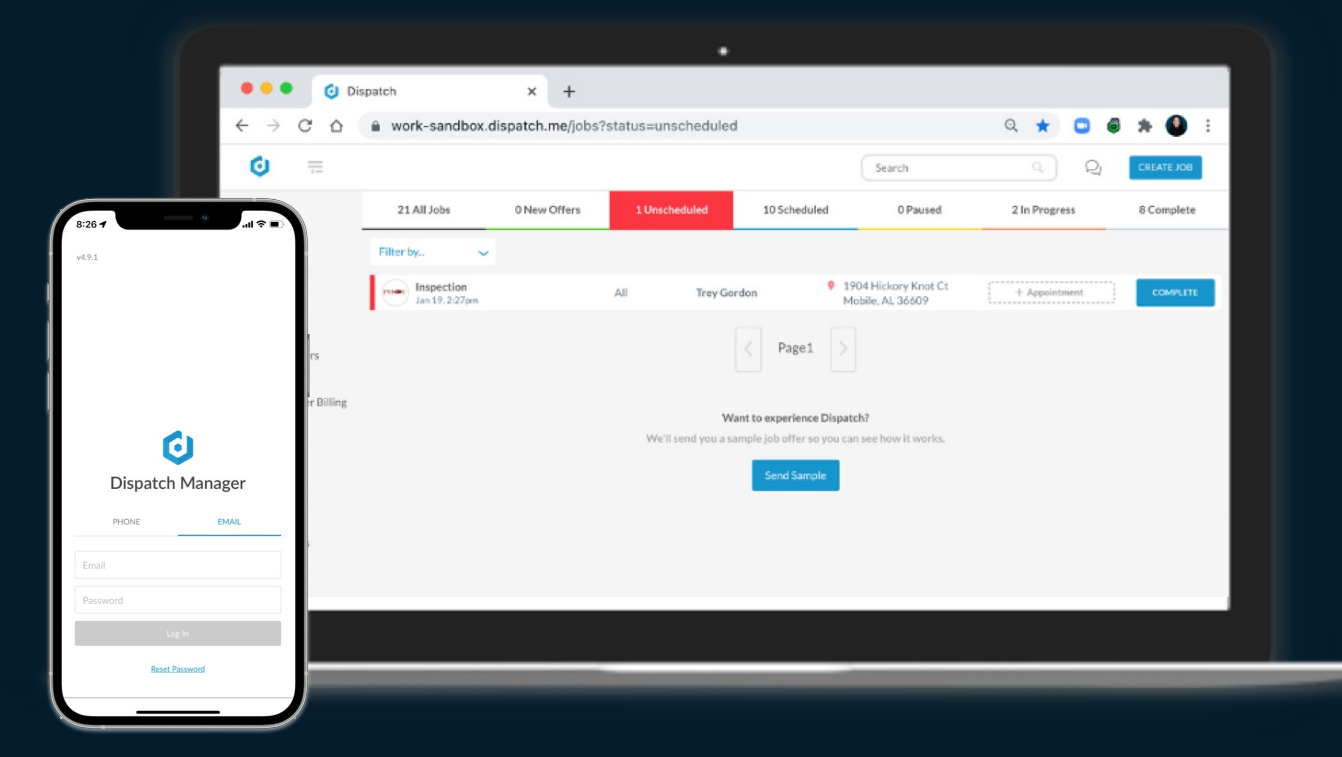

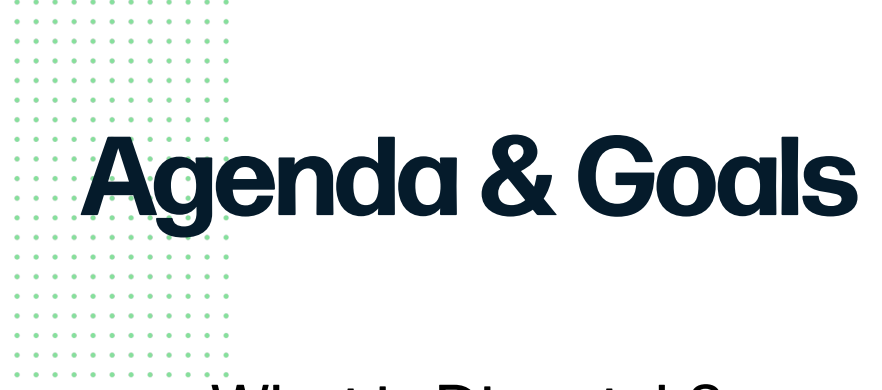

- What is Dispatch?
- Getting Started
- Demo: Pilot Workflow in Dispatch
- Resources

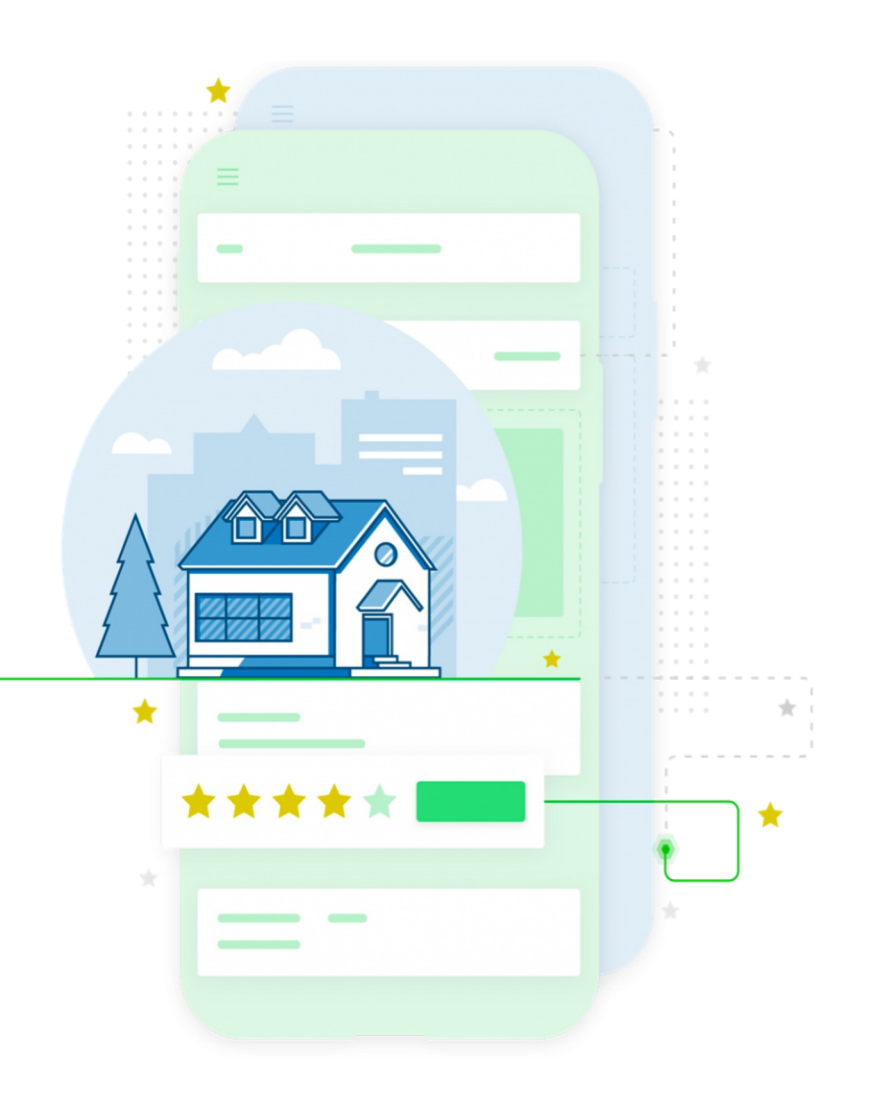

# What's in it for Adjusters?

- Instant, easy communication when you're deployed
- Simple to learn & use
- Fast track initial contact with the insured, using inbox messaging
- Stay on task & update claims from the field *(integration with Catalyst)*
- Enhanced experience for the insured, keeping them in the loop with automated alerts
- Free tool paid for by Pilot (\$1,200+/year value)

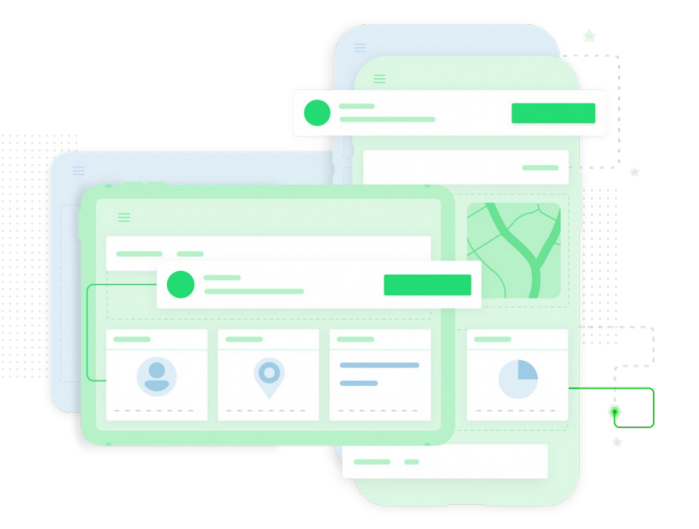

## **Getting Started**

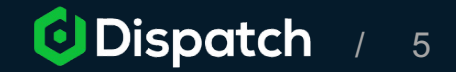

confidential

## Check your XACTNET address in My Pilot

Sign into the portal with your Pilot ID and password Click on your name in upper right and select MyPilot

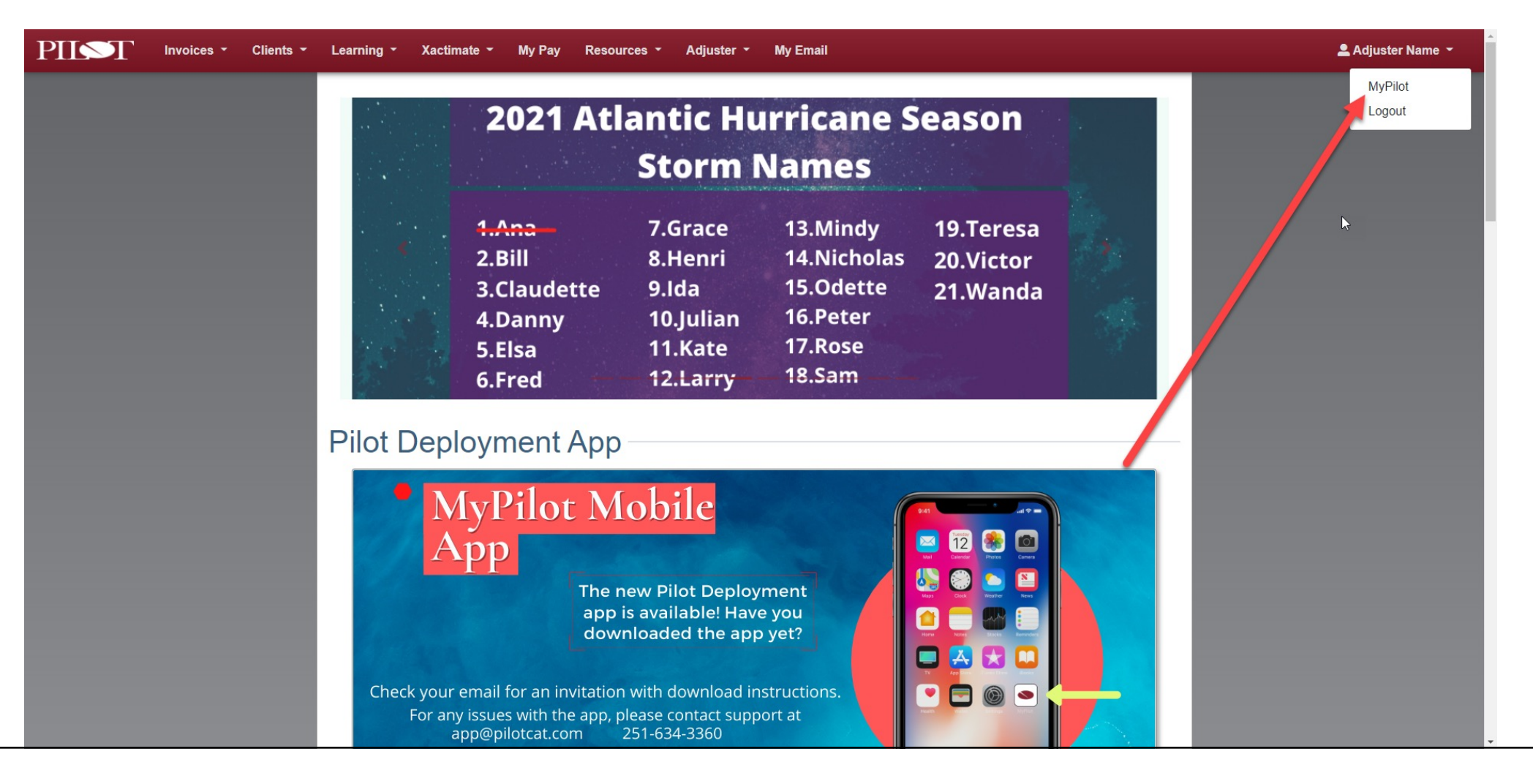

### **Contact Virtual Support if your Xactnet address is incorrect or blank**

virtualclaimssupport@pilotcat.com Text Support: **251-551-5195** 

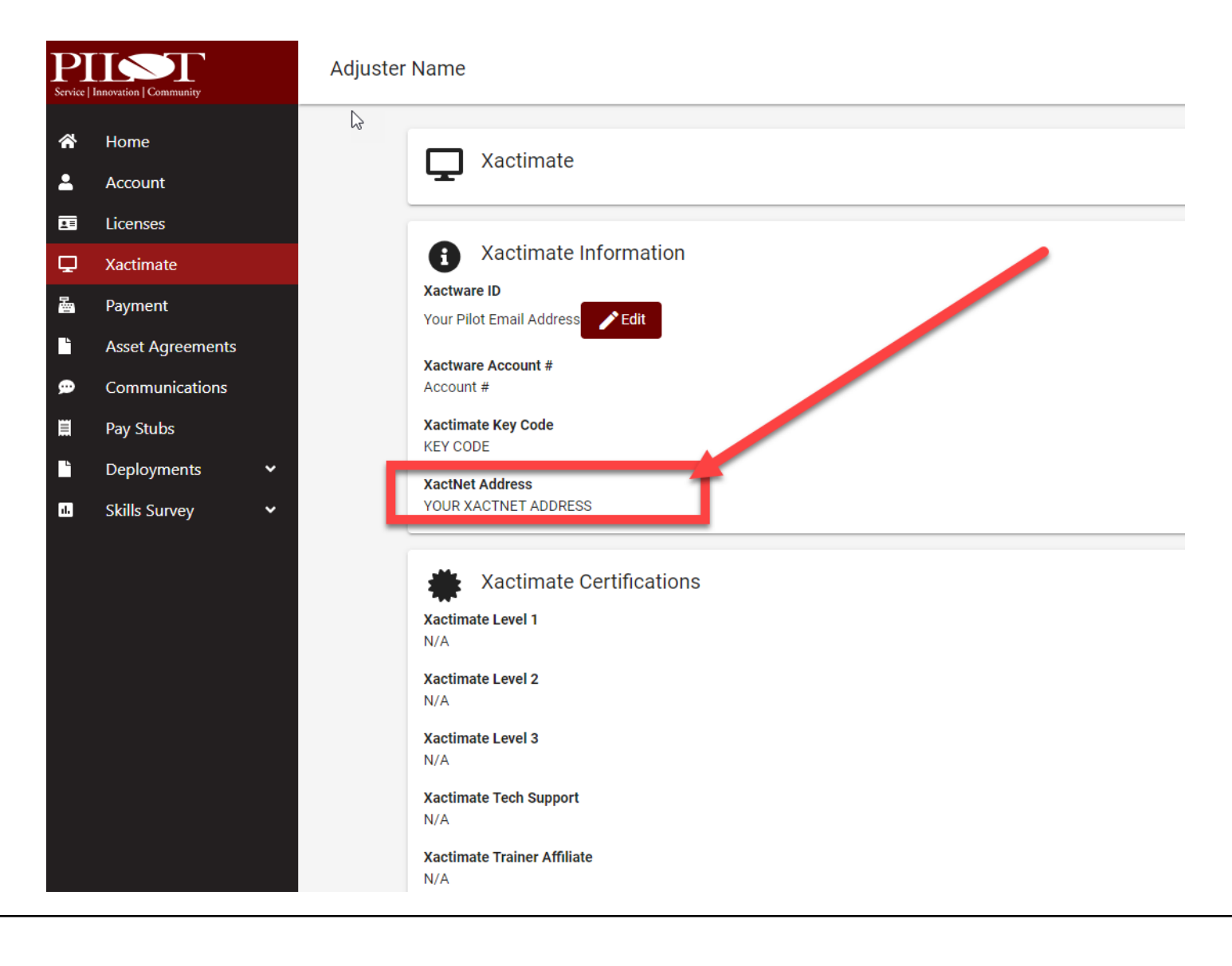

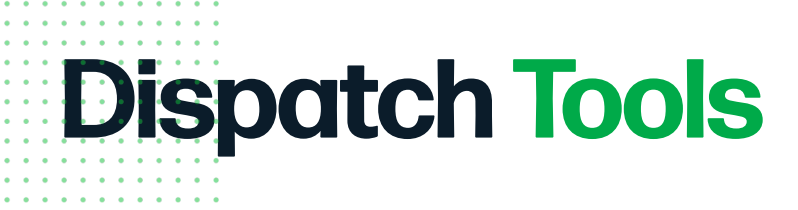

You will have access to the **Dispatch Manager mobile app** and the desktop app.

The desktop app can be accessed by visiting **Work.Dispatch.Me** in a web browser.

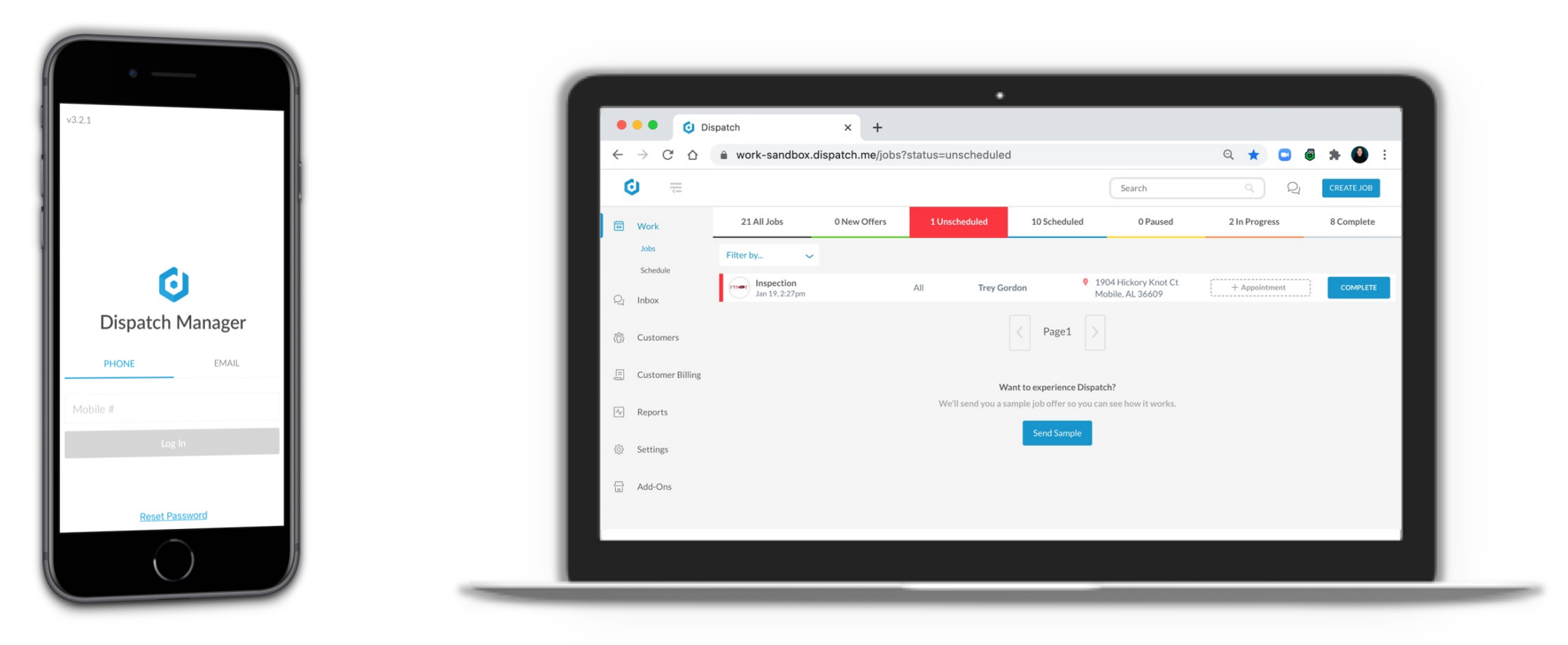

## Download Mobile App: Dispatch Manager

- 1. Visit your Google Play or Apple App store and search **Dispatch Manager**
- 2. Download your free mobile app!

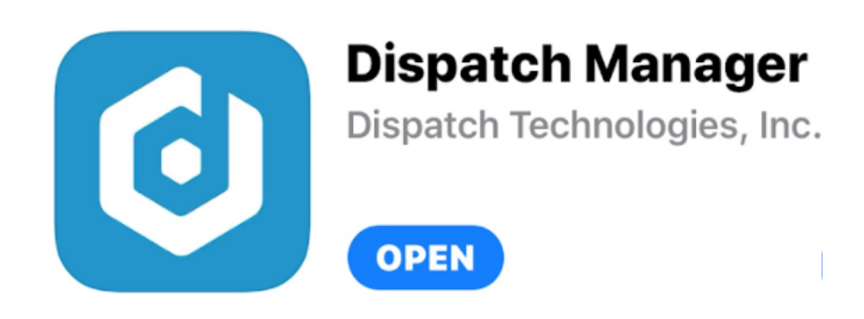

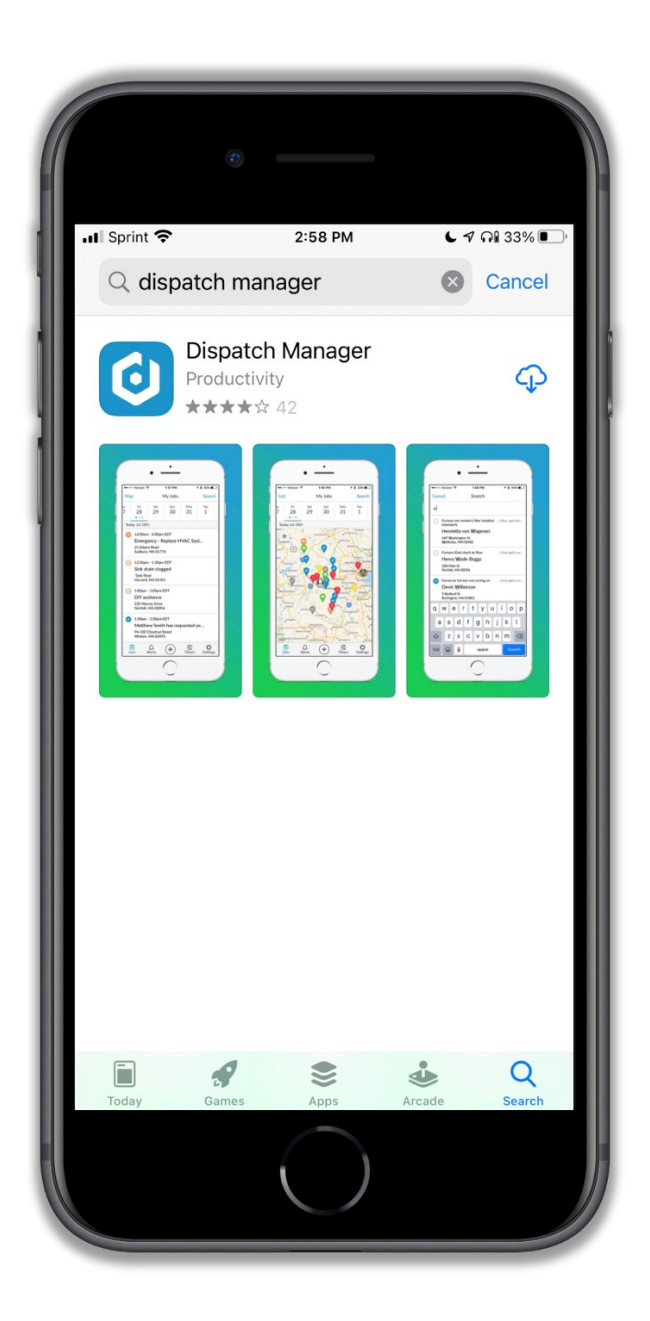

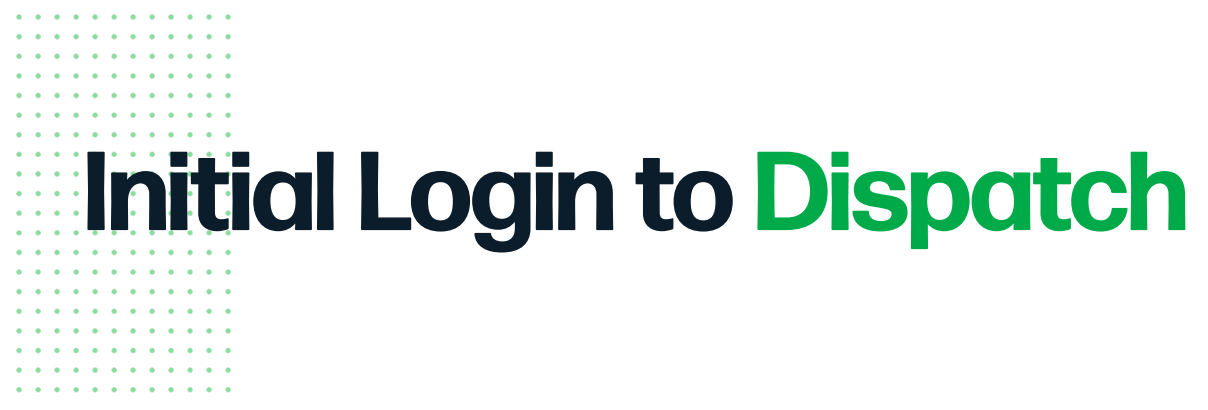

- 1. Open the app
- 2. Enter your cellphone number and tap 'Login'
- 3. You will receive a 4-digit code via text message that you'll use to login.

You'll use this method each time, so you'll never need to remember a username or password!

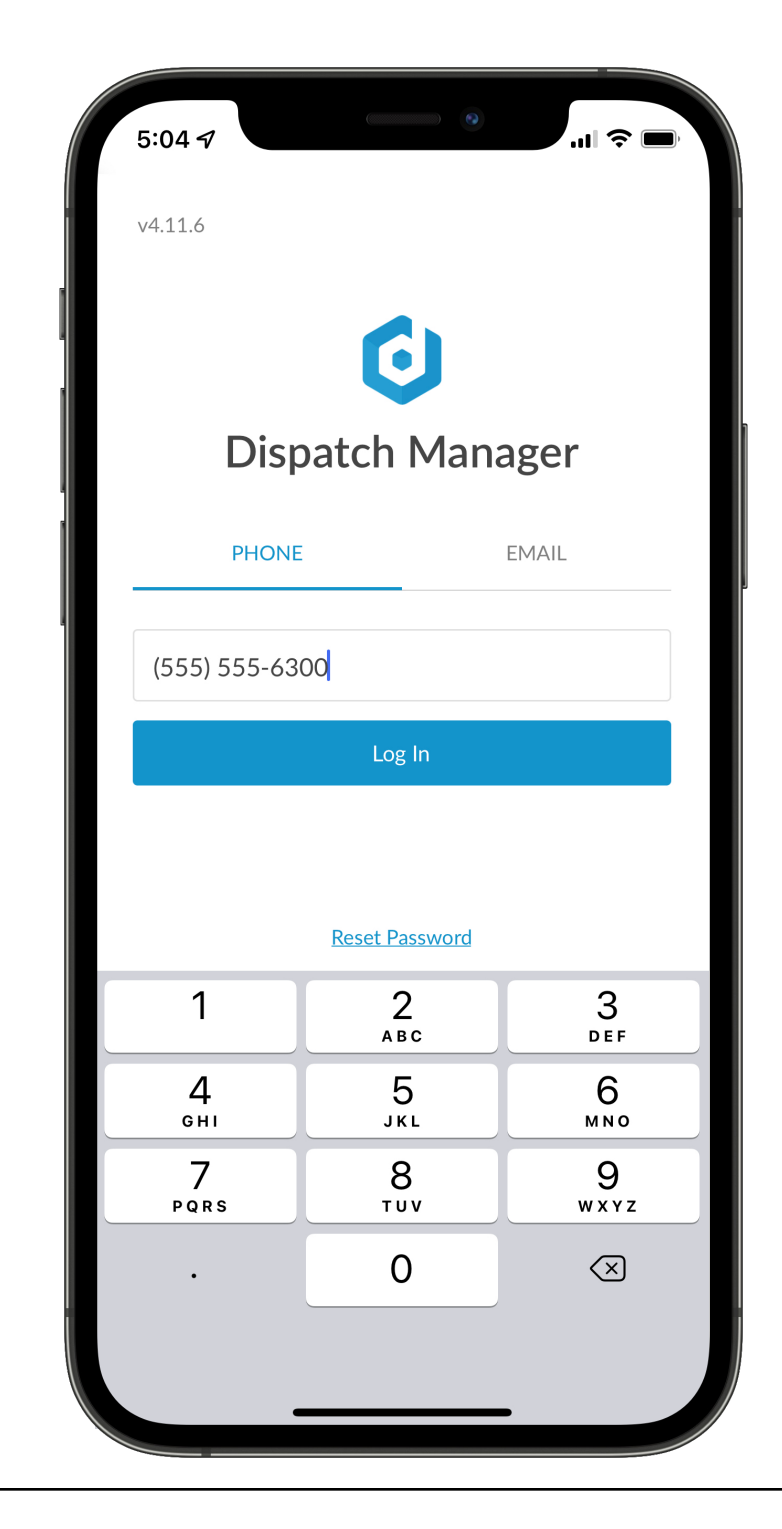

## **Setup Permissions**

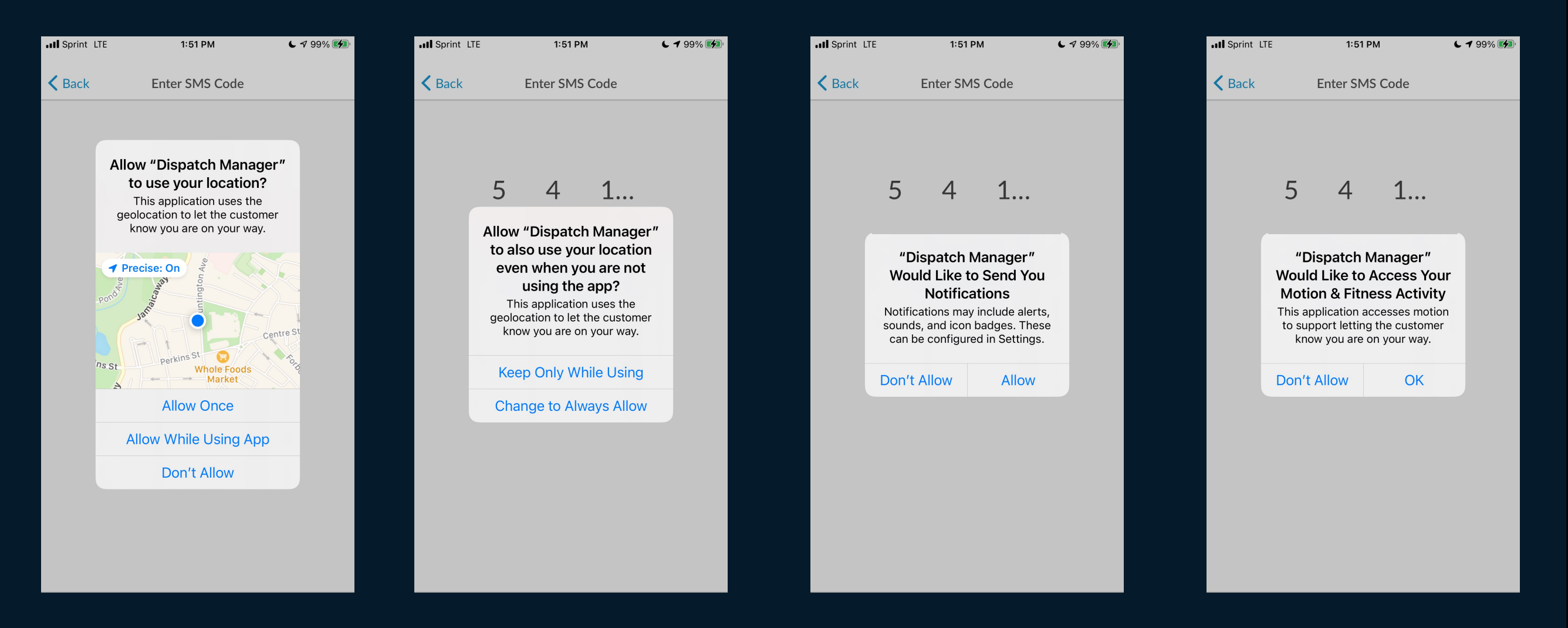

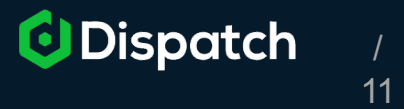

## **Initial Setup**

### When you login, you will see the welcome screen.

#### From here:

- Click "Allow" on pop-ups requesting permissions
- Review & Agree to the Terms of Service
- Add your photo
- Add a short bio
- Tap 'Save'

| Log Out            | InitialUserProfile                                                    | Save                 |
|--------------------|-----------------------------------------------------------------------|----------------------|
| Please of agree to | confirm your personal infor<br>our terms, and add a profile<br>below. | mation,<br>e picture |
| lagree             | to the <u>Terms of Service</u>                                        |                      |
|                    | Change Photo                                                          |                      |
| FIRST NAME         |                                                                       |                      |
| Amy                |                                                                       |                      |
| LAST NAME          |                                                                       |                      |
| Adams              |                                                                       |                      |
| PHONE NUM          | 1BER                                                                  |                      |
| 555-555            | -6300                                                                 |                      |
| email              |                                                                       |                      |
|                    |                                                                       |                      |
|                    |                                                                       |                      |

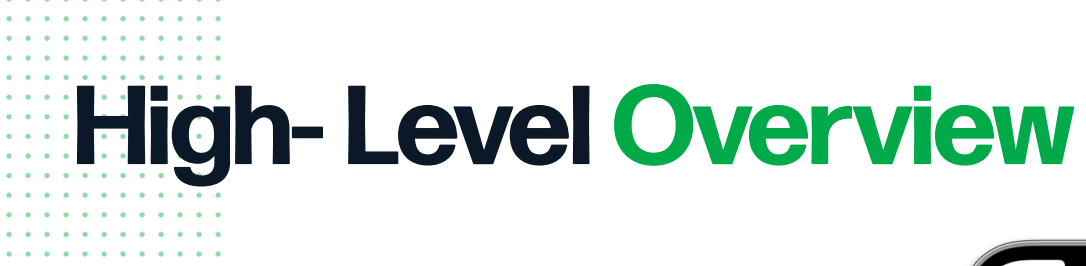

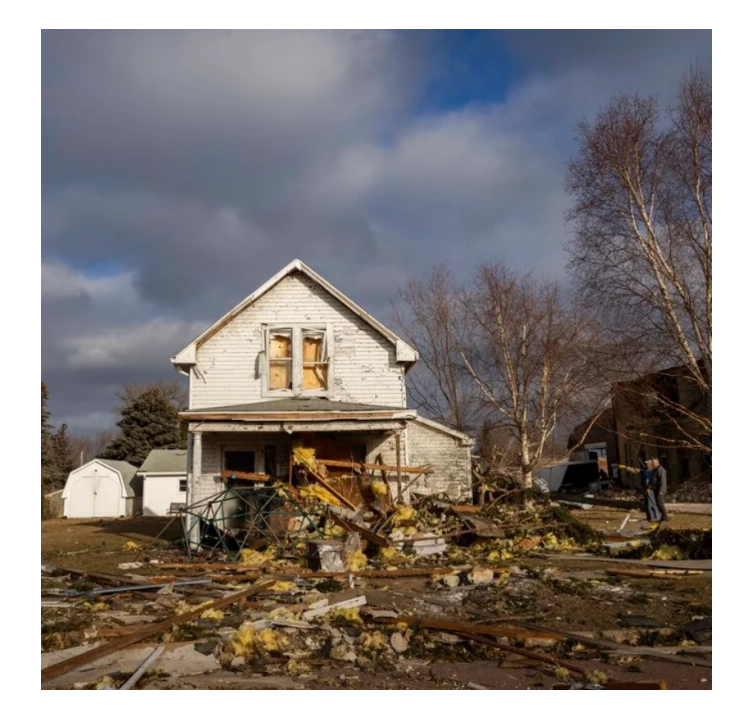

| 8:26 -                                           | 0                                                                   | 9:<br>• Sar                             | 54 ₹<br>ndbox - Di                                                                                                    |                               |
|--------------------------------------------------|---------------------------------------------------------------------|-----------------------------------------|----------------------------------------------------------------------------------------------------|-------------------------------|
| v4.9.1                                           | You have a new job from Pilot!                                      | <                                       | +1 (847) 744-8592 >                                                                                                    |                               |
|                                                  | View in the Dispatch Mobile or W                                    | eb App.<br>H<br>ar<br>sc<br>C<br>C<br>T | Text Message<br>Today 9:53 AM<br>i Joe! Your upcoming<br>opointment with Pilot has been<br>sheduled for July 26th, 2022.<br>lick here to view more<br>formation http://<br>andbox.dispa.me/<br>XNho4GQSwNL |                               |
| Dispatch                                         | Manager<br>EMAIL                                                    | or<br>br<br>ht<br>P                     | the way! You can use the link<br>elow to track the their arrival.<br>ttp://sandbox.dispa.me/<br>DxPbnUcChWa                                                                                                |                               |
| Password<br>Lo<br>Reset 1                        | og In<br>Password -                                                 |                                         |                                                                                                    |                               |
|                                                  |                                                                     |                                         | (Text Message                                                                                                    |                               |
| <b>Adj</b><br>claim details, u<br>ıle & complete | <b>uster</b><br>update initial contact,<br>e inspection in Dispatch | Rea<br>throughout<br>informe            | <b>The Insured</b><br>ceives notificati<br>t the process, ke<br>ed every step of                                                                                                    | ons<br>eping them<br>the wav! |

Pilot Receives claim from the Carrier and sends it to the Adjuster

View schedu

#### **Workflow Summary**

1. You'll be notified that new work from Pilot is in Dispatch. You will be notified via email and text message (if added to your profile!)

2. View claim details in Dispatch and contact the Insured. (inbox messaging helps with this!)

3. Complete Initial Contact Form in Dispatch. \*\*If there is Attorney/PA involvement on the claim, make sure that is indicated in the initial contact form\*\*

4. Push the 'On My Way' button in Dispatch when you're ready to go.

5. Push the 'Start Appointment' button in Dispatch upon arrival.

6. Perform the inspection.

7. Complete the appointment in Dispatch when you're finished!

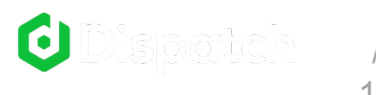

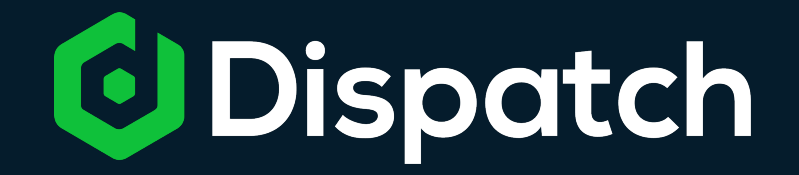

## **Pilot AOD Workflow**

## Pilot will send you claims in Dispatch

You will be notified about new claims from Pilot via email and SMS

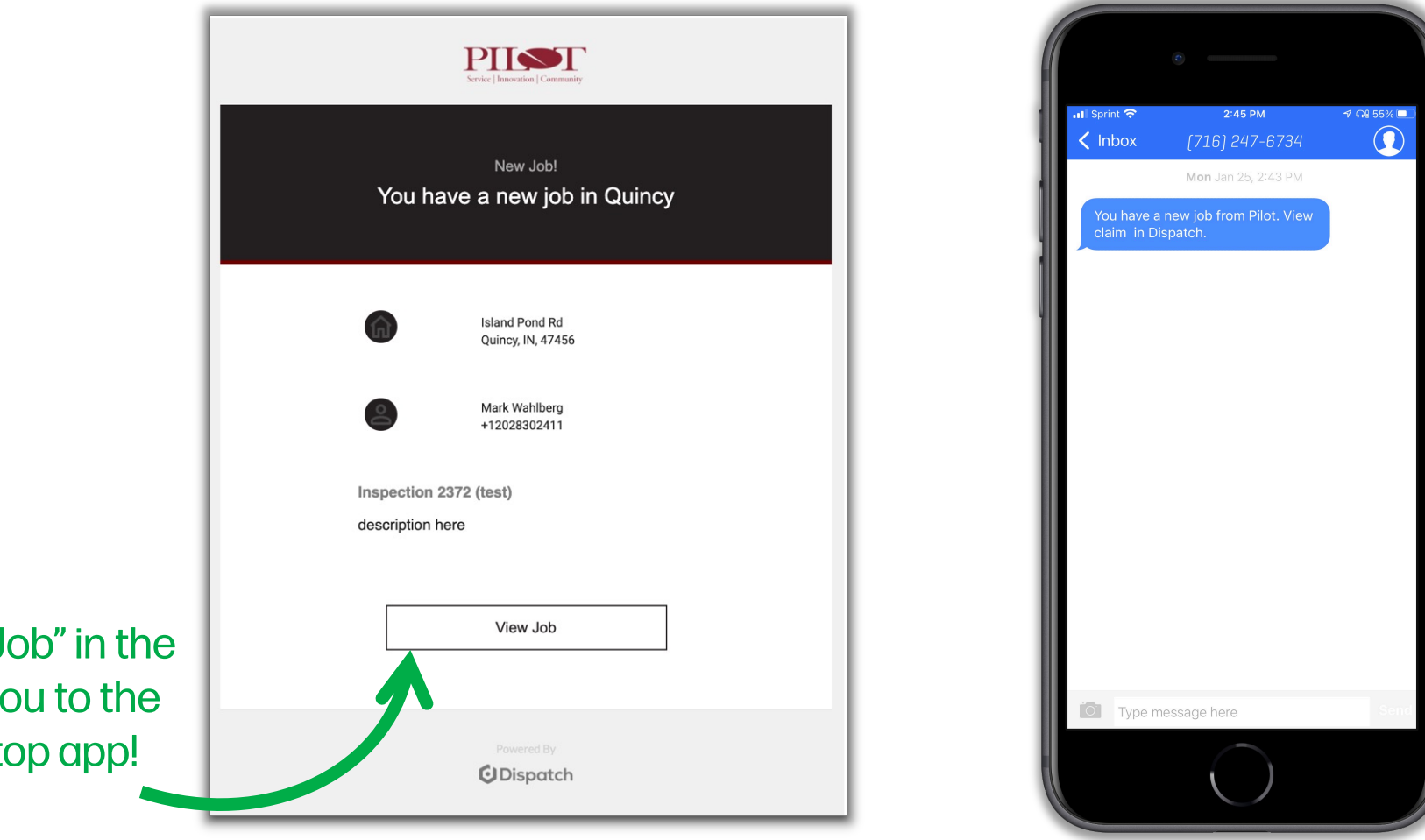

Clicking "View Job" in the email will take you to the Dispatch Desktop app!

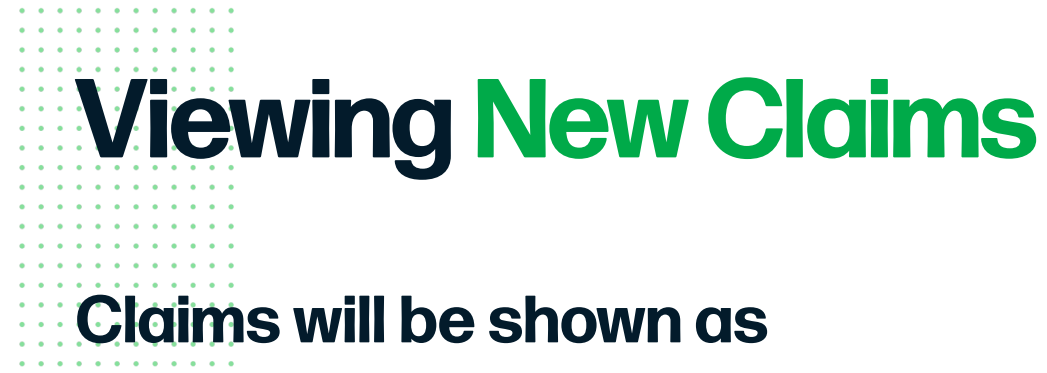

#### 'Unscheduled' Jobs.

#### **To View New Claims:**

- 1. Open the Manager Mobile App
- 2. Select Alerts from the menu bar
- 3. Any new claims will be listed here- click on the claim to view claim details!

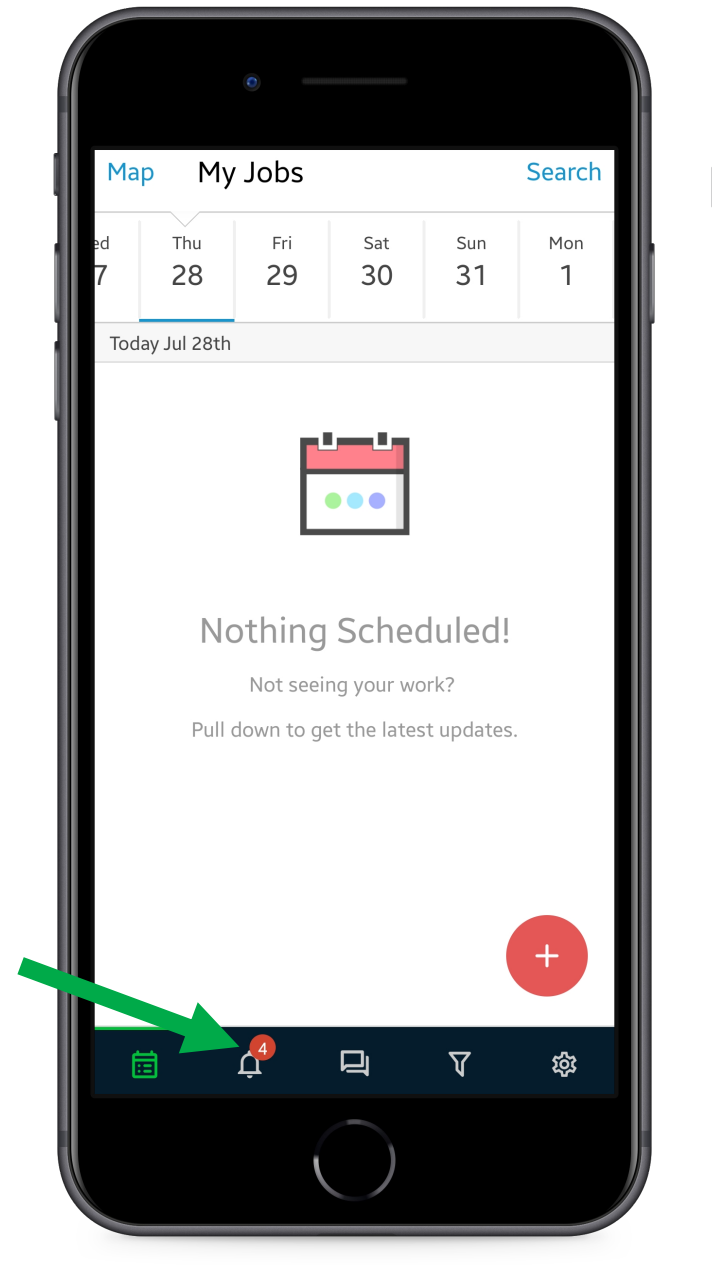

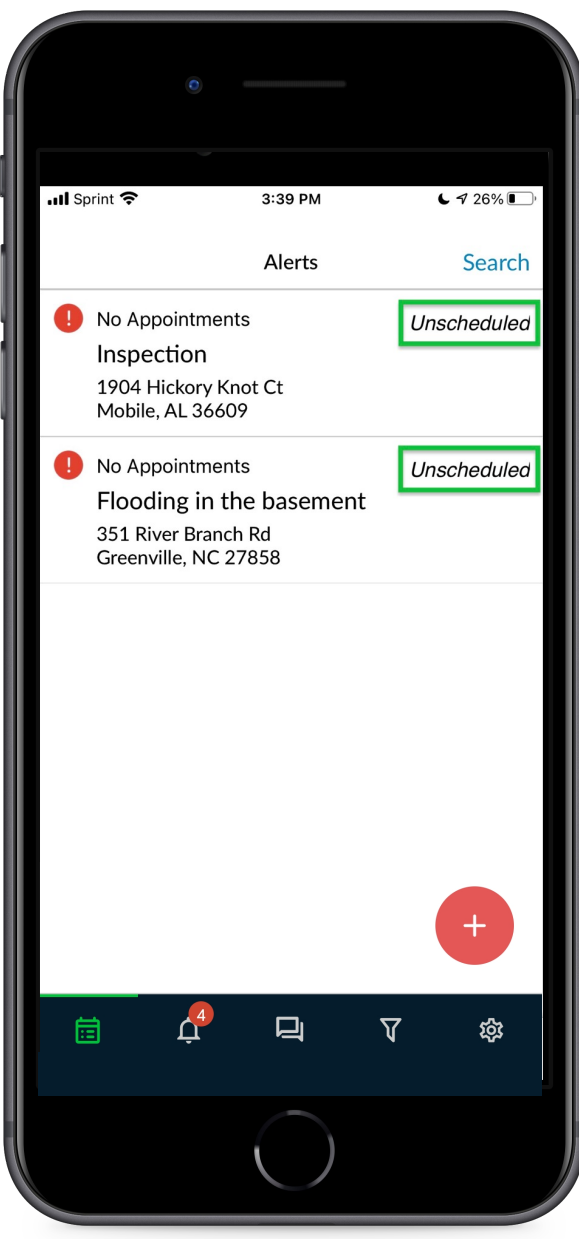

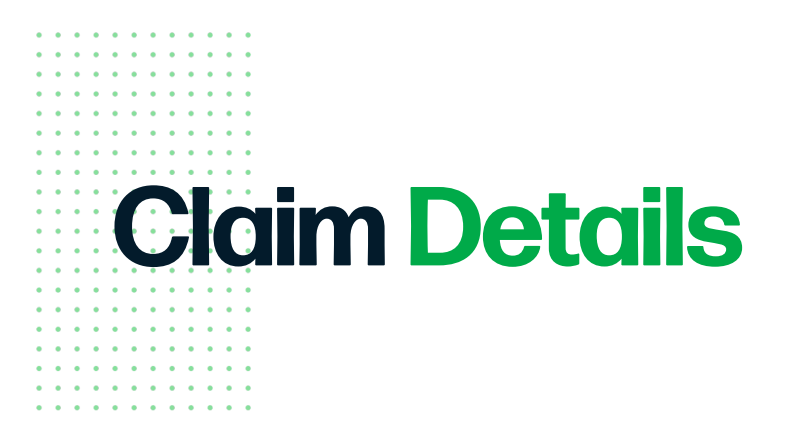

#### Included on this page:

- Inspection Address
- Contact info for the Insured
- Option to text the insured using inbox
- Claim details sent by Pilot
- Initial Contact Form
- Contact Notifications Form

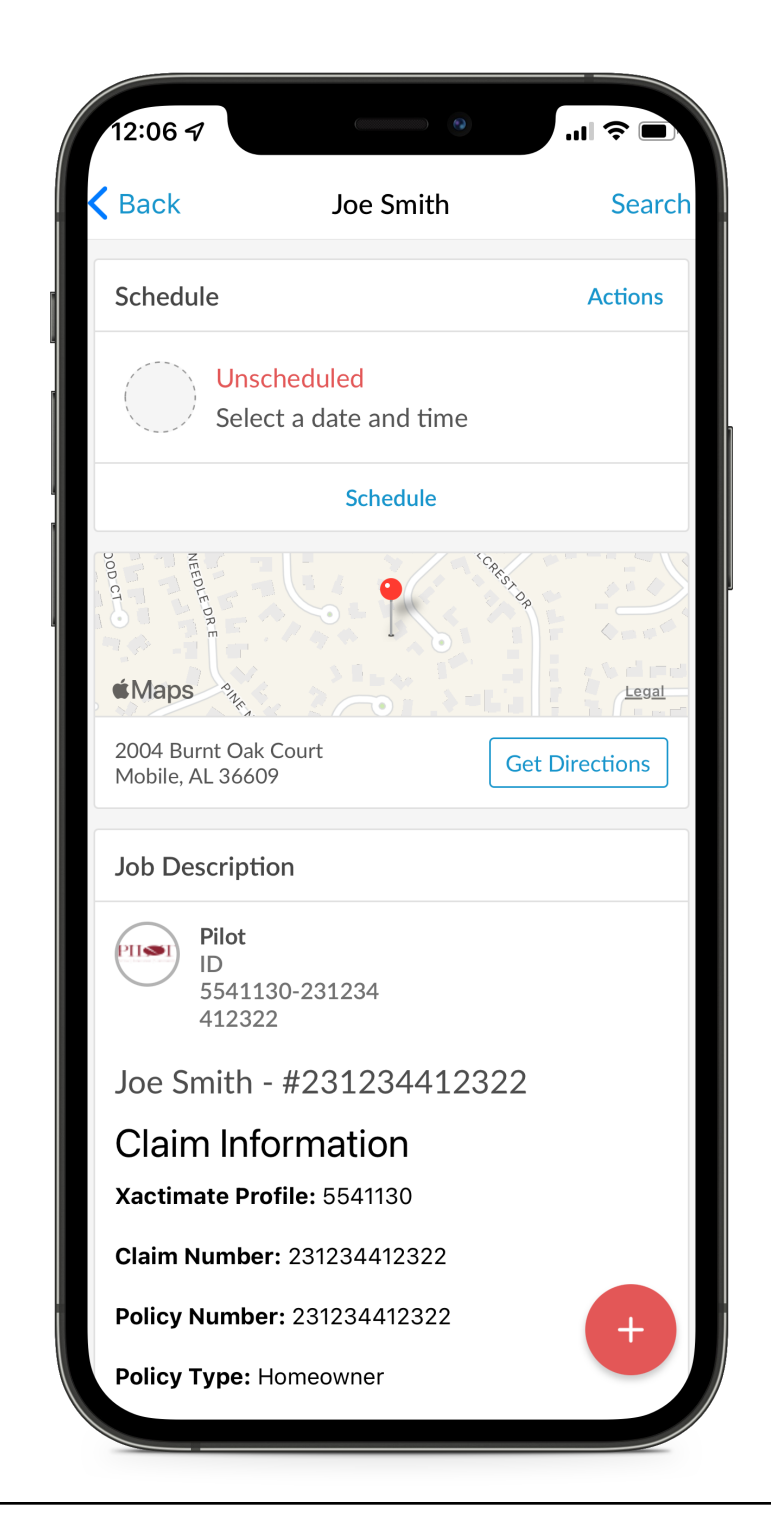

# **Inbox Messaging**

Text the insured using Dispatch Inbox

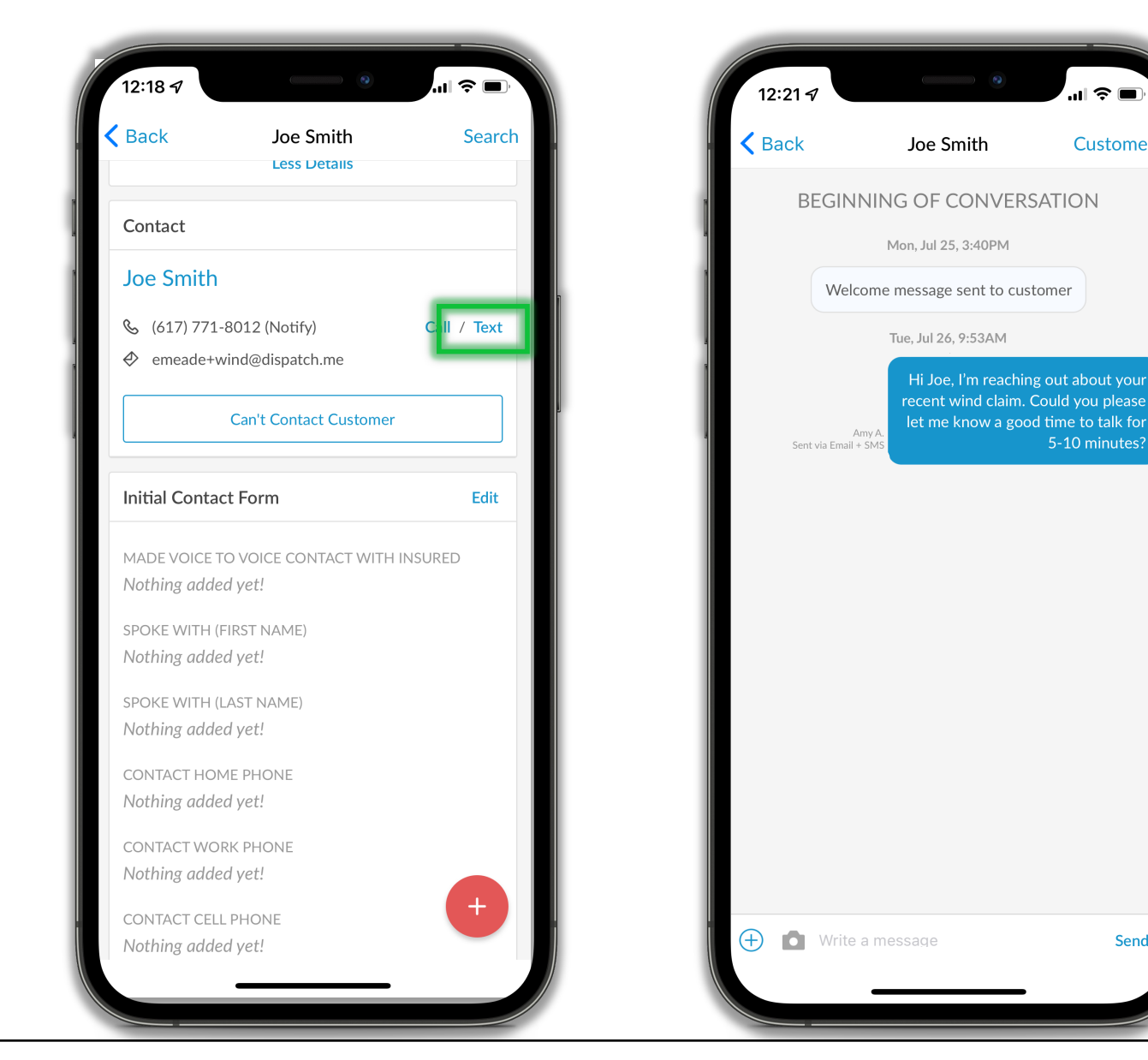

...| 🌣 🔳

Customer

Send

## **Initial Contact Form**

## Included on the Claim Details page and can be edited via Mobile App or Web App.

- Click 'Edit' to enter information once you've reached out to the insured for initial contact
- If indicated that there is PA/Attorney involvement, mark this on the form to disable notifications to the insured.
- Information entered will be sent to Pilot automatically through the Dispatch and Catalyst integration

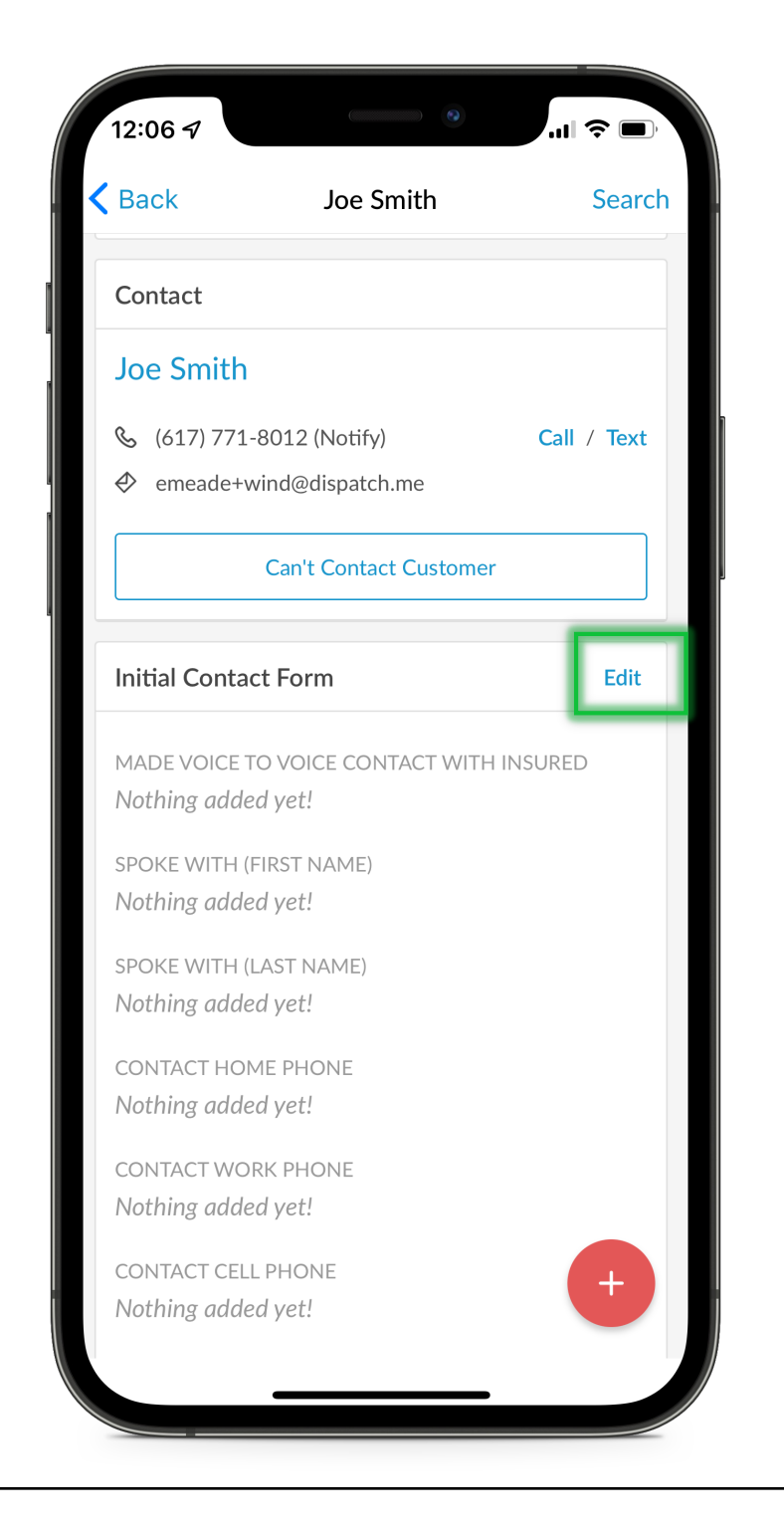

## **Schedule in the App**

# Once you've established the appointment with the insured, schedule it in Dispatch.

- Select "Schedule" from the claim details page.
- Enter apt date, time, and arrival window duration
- Select 'Save Changes'

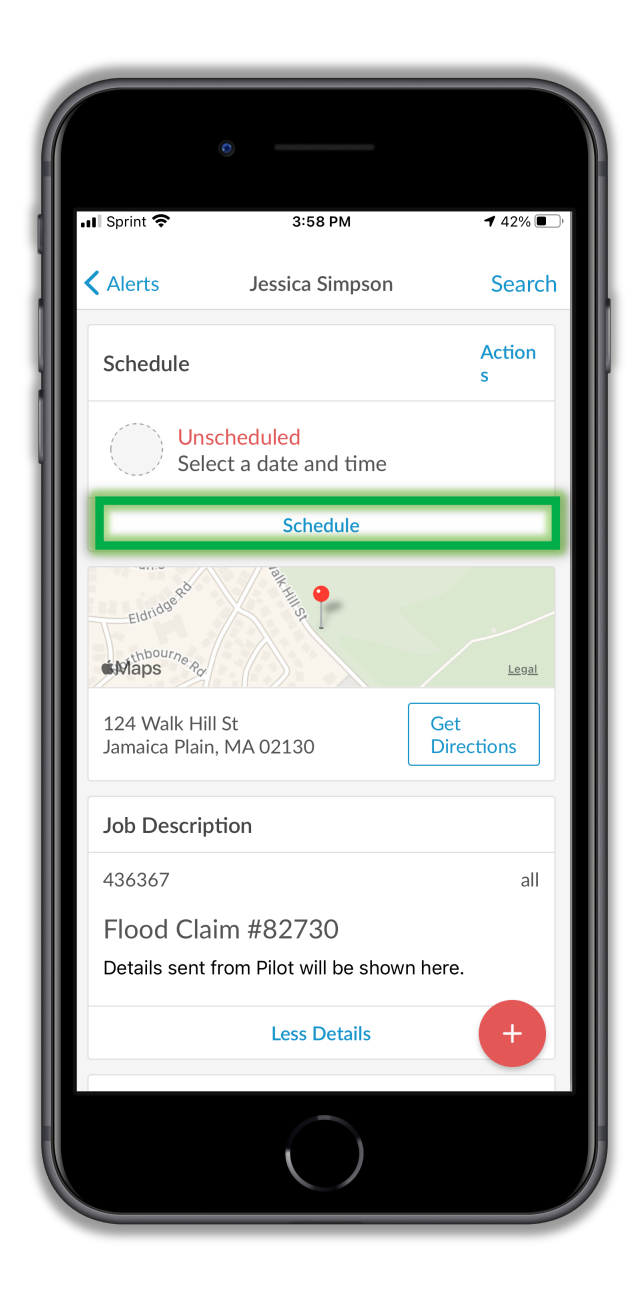

| II Sprint 🗢                               | 3:58 PM          | <b>1</b> 42% 🔳  |
|-------------------------------------------|------------------|-----------------|
| Alerts Jess                               | ica Simpson      | Search          |
| Schedule                                  |                  | Action<br>s     |
| Unschedule<br>Select a dat                | ed<br>e and time |                 |
| Appointment Date                          | Jan 25, 2        | 2021            |
| Window Start Time                         | 8:00 AM          |                 |
| Window<br>Duration                        |                  | 4 hours 🔻       |
| Sav                                       | ve Changes       |                 |
|                                           | Cancel           |                 |
| Eldridge Rd                               | All St.          |                 |
| Maps Pg                                   |                  | Legal           |
| 124 Walk Hill St<br>Jamaica Plain, MA 021 | 130              | Get<br>Direct + |
|                                           | $\frown$         |                 |

### **Assign the Appointment to Self in Mobile**

After you schedule the appointment in Dispatch:

- Tap 'Assign'
- Tap on your name

This step is important so that the insured will get automatic updates!

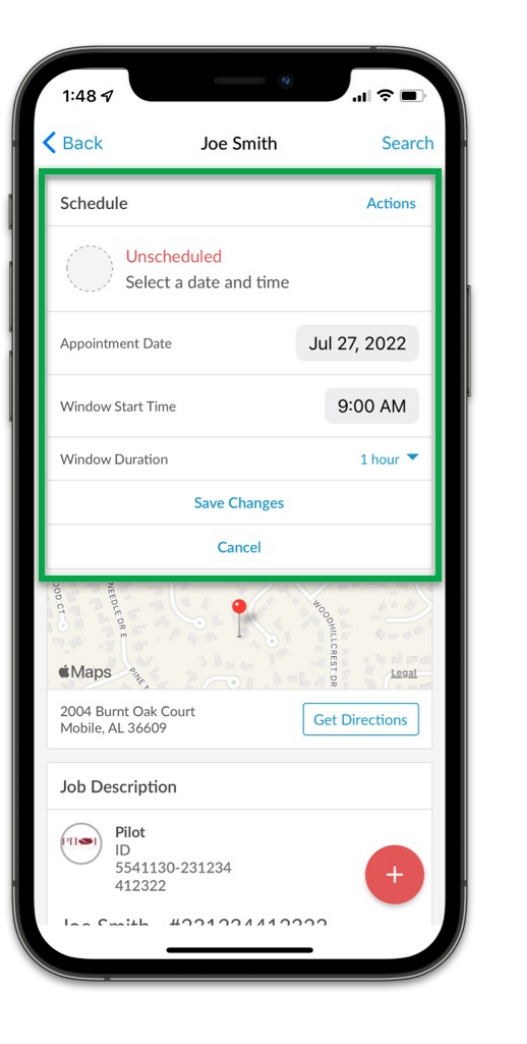

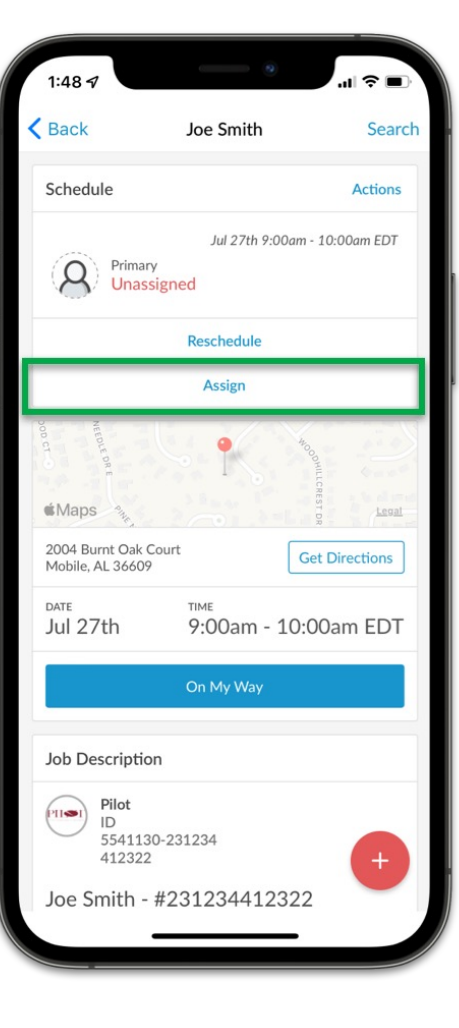

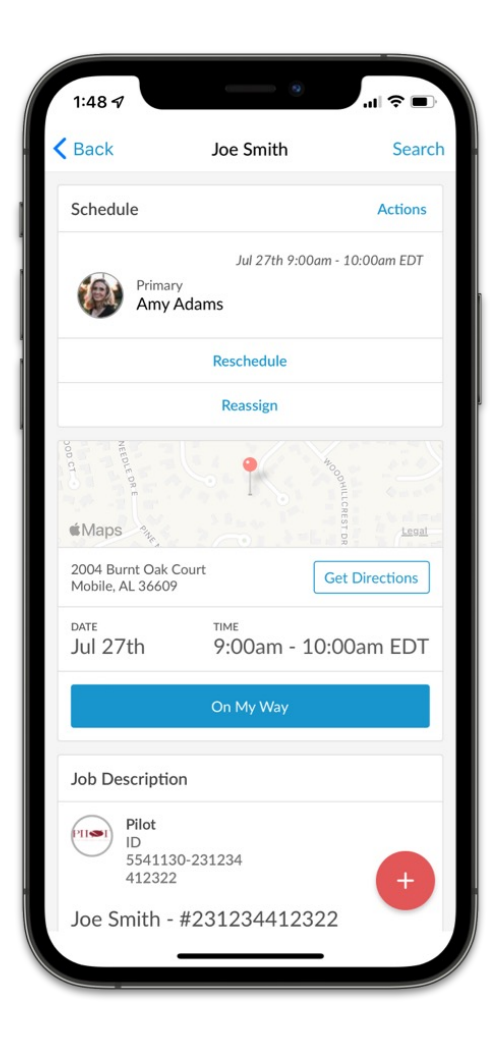

#### **Need to Reschedule?**

Tap 'Reschedule' to reschedule the appointment.

If you need to reschedule, but do not know the new appt date, tap 'Cancel Appointment' and the job status will go back to 'Unscheduled'.

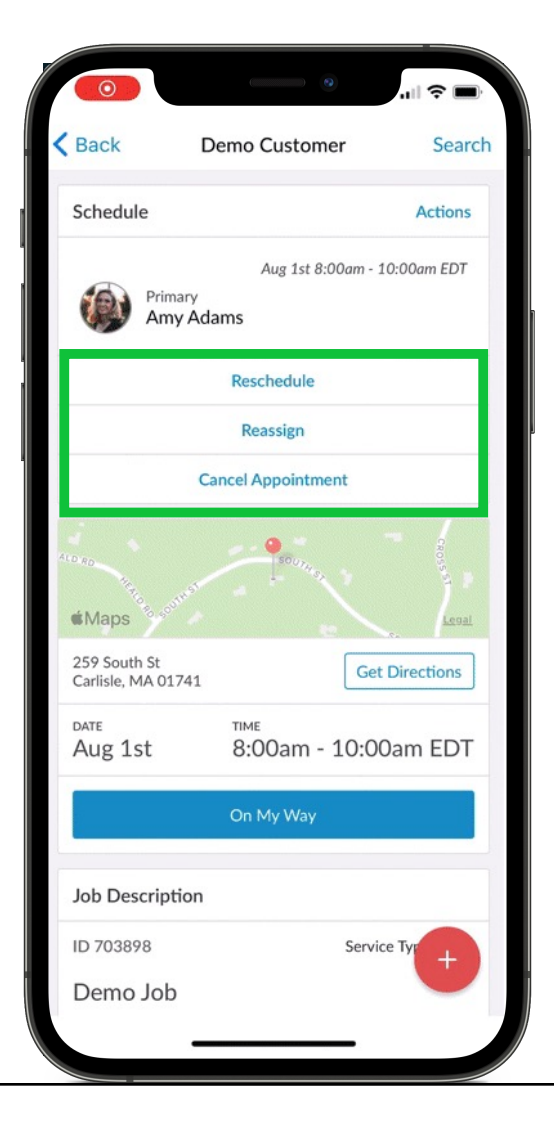

| 7:27                        |                                    |                                    | all 🗢 🖿    |
|-----------------------------|------------------------------------|------------------------------------|------------|
| Back                        | Demo Cu                            | stomer                             | Search     |
| Schedule                    |                                    |                                    | Actions    |
|                             | Aug<br>rimary<br>Amy Adams         | 3 1st 8:00am - 10                  | :00am EDT  |
|                             | Resche                             | dule                               |            |
|                             | Reass                              | ign                                |            |
|                             | Concel App                         | ointment                           |            |
| o <sub>Ro</sub><br>∉Maj     | cancel this ap<br>This action cann | pointment?<br>ot be undone.<br>Yes | CROSS ST   |
| 259 South S<br>Carlisle, MA | t<br>01741                         | Get [                              | Directions |
|                             |                                    |                                    |            |
| Aug 1st                     | TIME<br>8:003                      | am - 10:00                         | am EDT     |
| DATE<br>Aug 1st             | TIME<br>8:00a<br>On My             | am - 10:00<br><sub>Way</sub>       | am EDT     |
| Aug 1st                     | TIME<br>8:00;<br>On My<br>iption   | am - 10:00                         | am EDT     |
| Aug 1st                     | TIME<br>8:002<br>On My             | am - 10:00.<br>Way<br>Service      | am EDT     |
| Aug 1st                     | On My                              | am - 10:00.<br>Way<br>Service      | am EDT     |

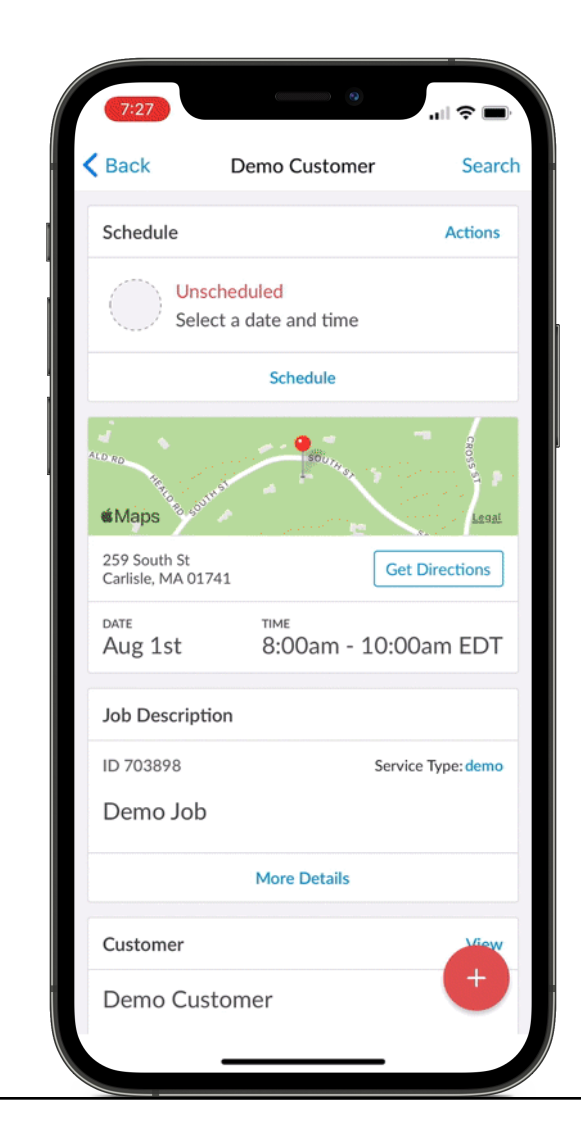

## Day of the Apt: Press "On My Way"

- When you're ready to head over for the inspection, push the "On My Way" button to let the insured know!
  - The insured will be sent an email and SMS with a link to the status page
  - Status page shows the route and a real-time ETA that takes traffic into account while you drive.
  - The Insured can call if they have any special instructions or need to cancel
  - Tracking shuts down as soon as you arrive and select 'Start Appointment'

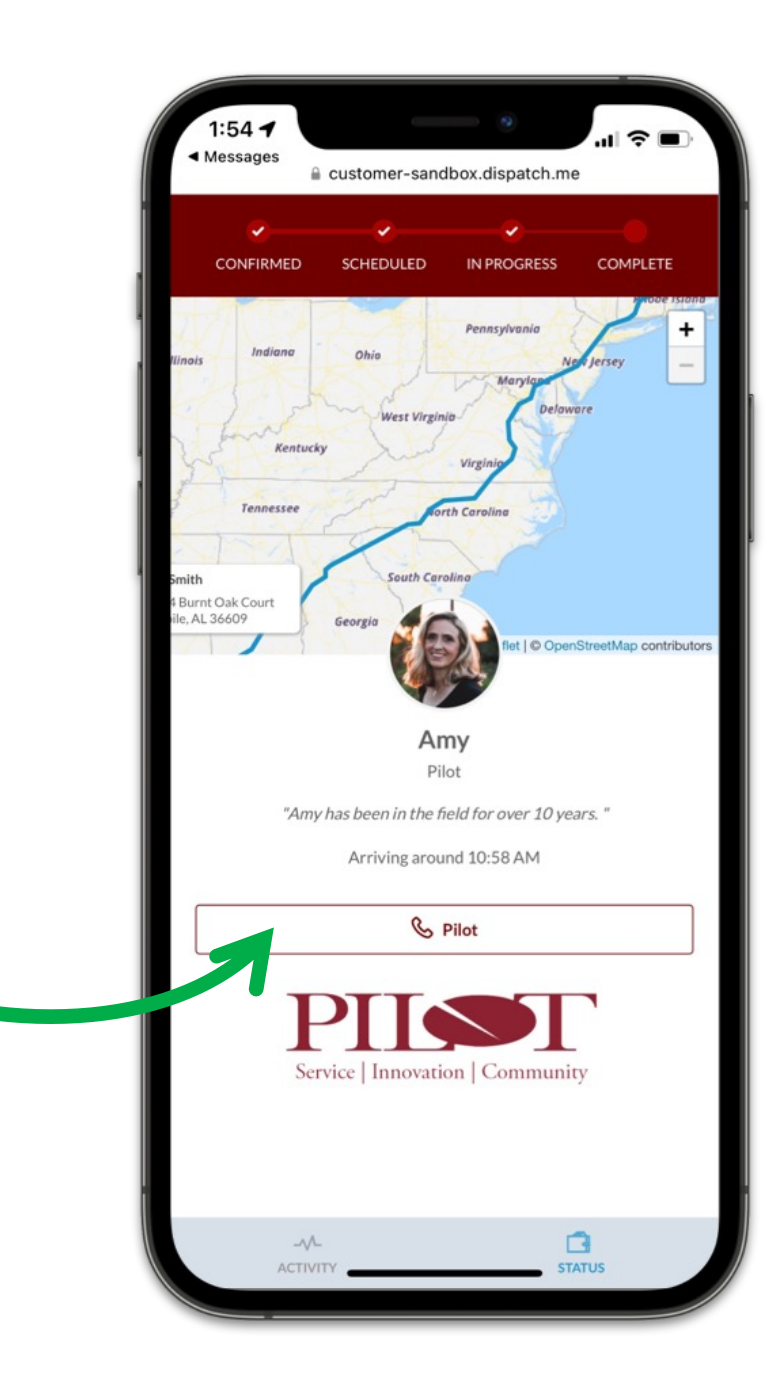

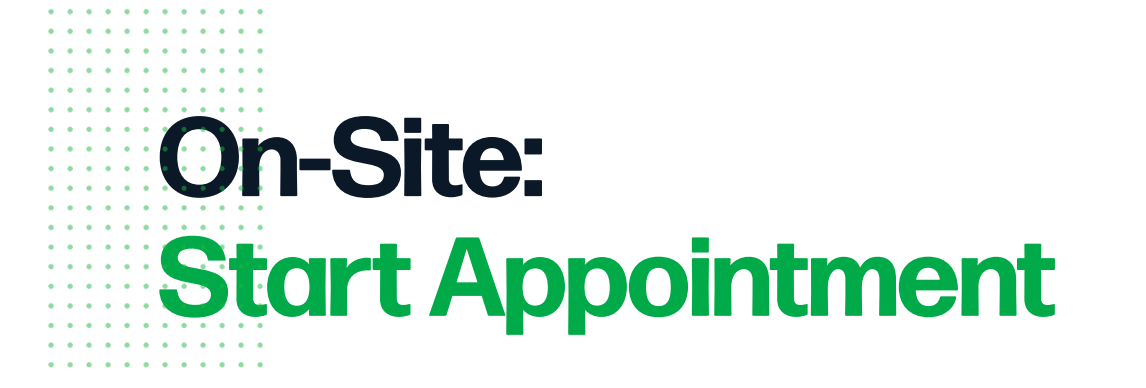

Once you arrive on-site, press the **Start Appointment** button and perform the inspection.

Add notes and photos to the claim, which will be sent back to Pilot.

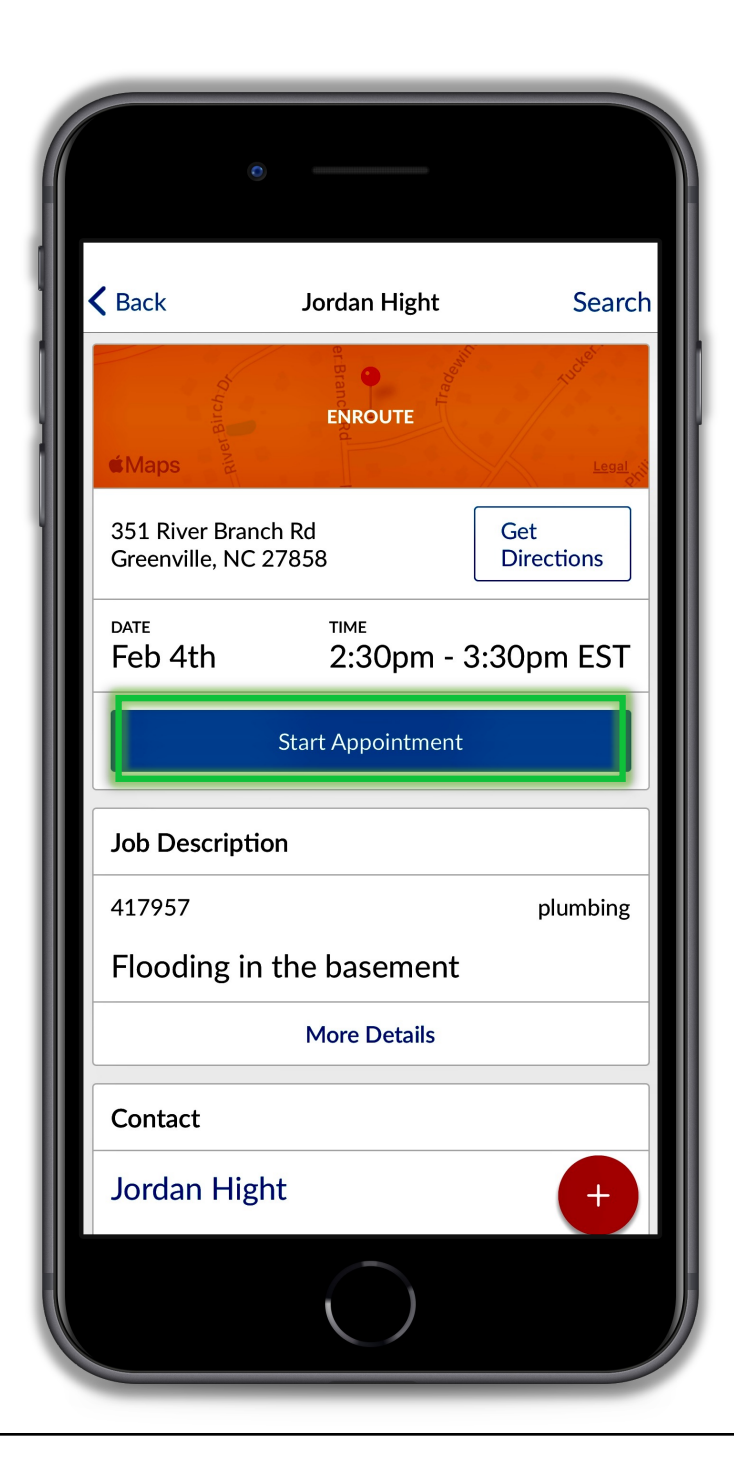

## Complete Appointment Reason

## When the appointment is over Select Complete Appointment in Dispatch.

You will be shown the complete reasons:

- Inspection Complete
- Claim Withdrawn by Insured
- Claim Withdrawn by Carrier
- Erroneous Claim

Select the reason which describes why this **appointment** is over, then select 'Next'

| ٥                                     |                               |                   |
|---------------------------------------|-------------------------------|-------------------|
| <b>〈</b> Back                         | Jordan Hight                  | Search            |
| Maps                                  | STARTED<br>O minutes          | Legal             |
| 351 River Branch<br>Greenville, NC 27 | Rd<br>7858                    | Get<br>Directions |
| date<br>Feb 4th                       | <sup>тіме</sup><br>2:30pm - 3 | 3:30pm EST        |
| Co                                    | mplete Appointmer             | nt                |
| Job Description                       | 1                             |                   |
| 417957                                |                               | plumbing          |
| Flooding in t                         | he basement                   |                   |
|                                       | More Details                  |                   |
| Contact                               |                               |                   |
| Jordan Hight                          |                               | +                 |
|                                       | $\bigcirc$                    |                   |

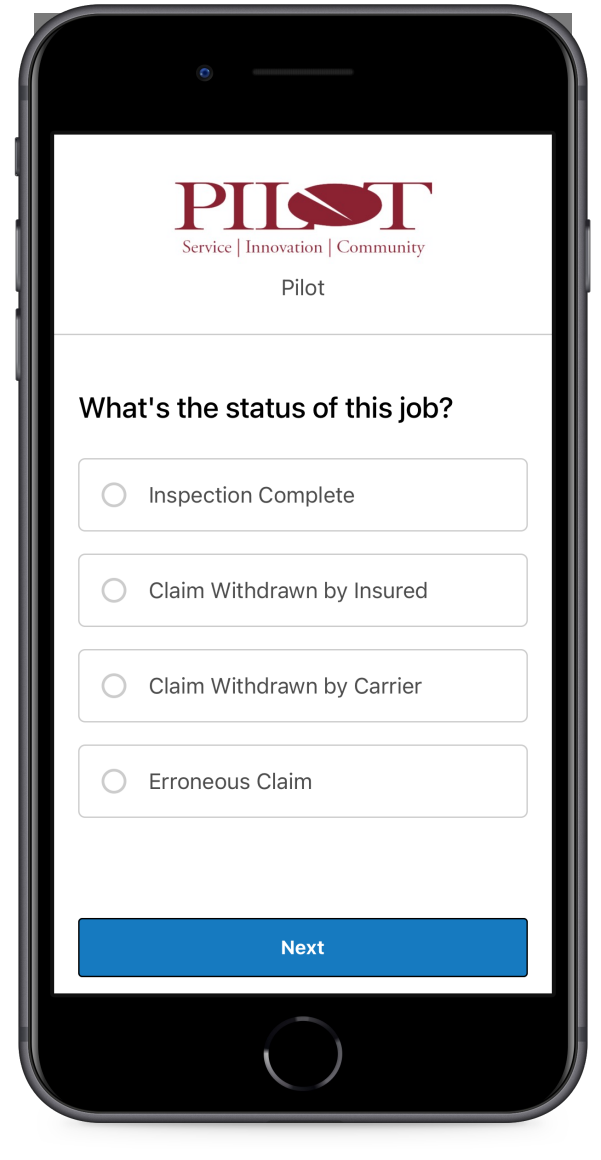

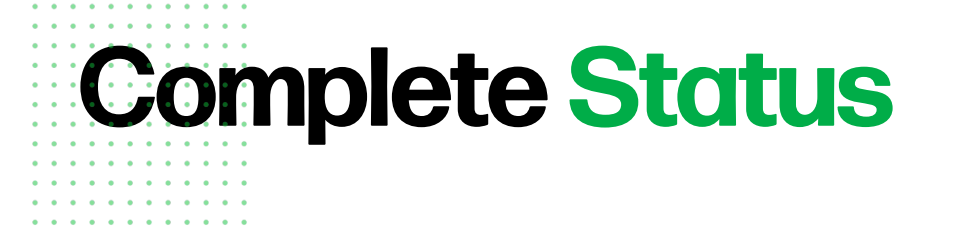

After you select the reason that the appointment is over and then select 'Next'...

The appointment will now be marked as complete and shown in gray.

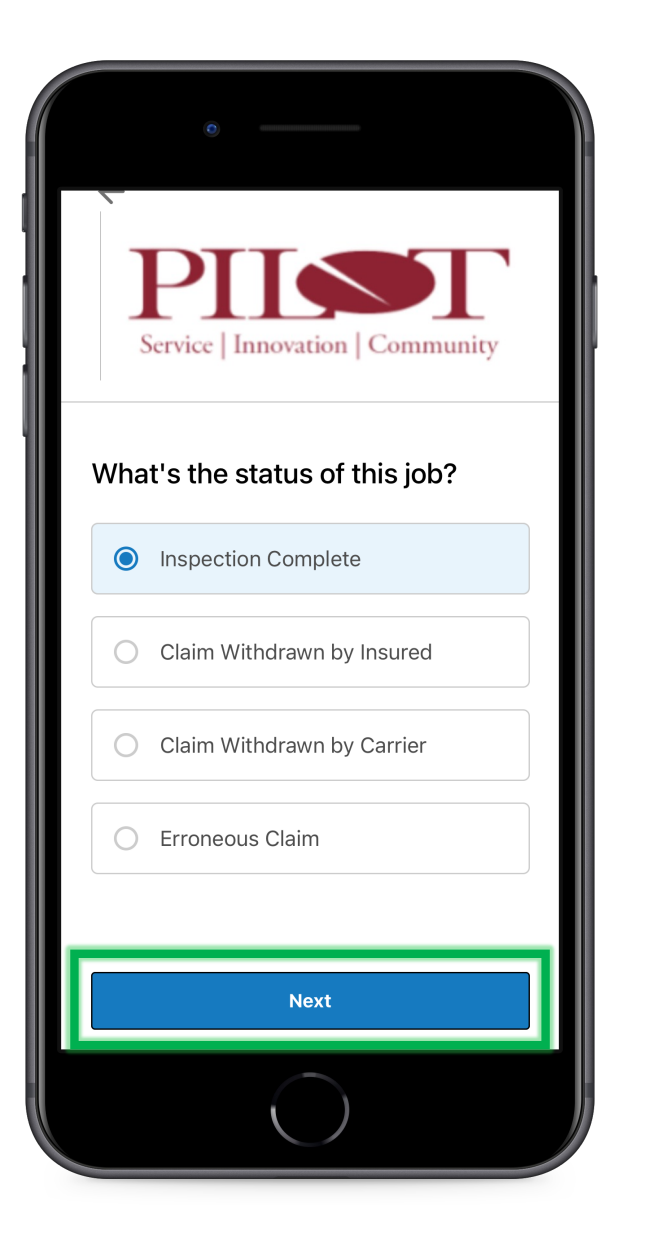

| Schedule                                     |                 | Actions            |
|----------------------------------------------|-----------------|--------------------|
| Primary<br>John Purs                         | Oct 5th 4<br>er | :00pm - 8:00pm EDT |
|                                              |                 |                    |
| 357 S Huntington Ave<br>Jamaica Plain, MA 02 | 2<br>130        | Get Directions     |
| oct 5th                                      | TIME<br>4:00pm  | - 8:00pm EDT       |
| Add Foll                                     | ow Up Appoin    | tment              |
| Job Description                              |                 |                    |
| 497794                                       |                 | all                |
| Erin Meade- #7                               | '937937         |                    |
| Contact                                      |                 |                    |
| Erin Meade                                   |                 | +                  |
|                                              | $\bigcirc$      |                    |

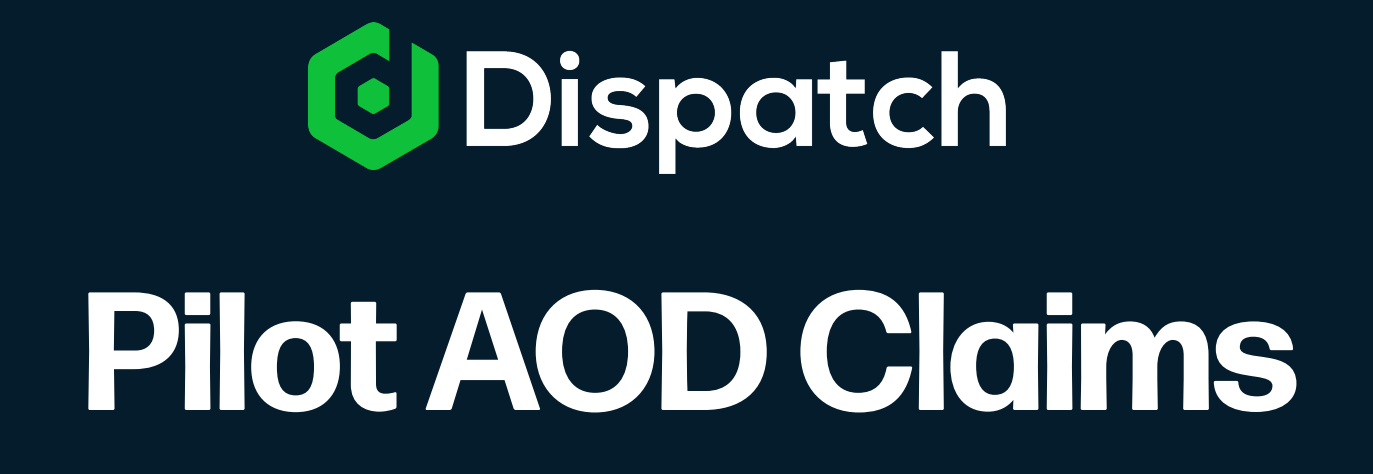

Adjuster Notifications

#### Adjuster is Assigned a new Claim from Pilot

After you have added your mobile number and contact email address

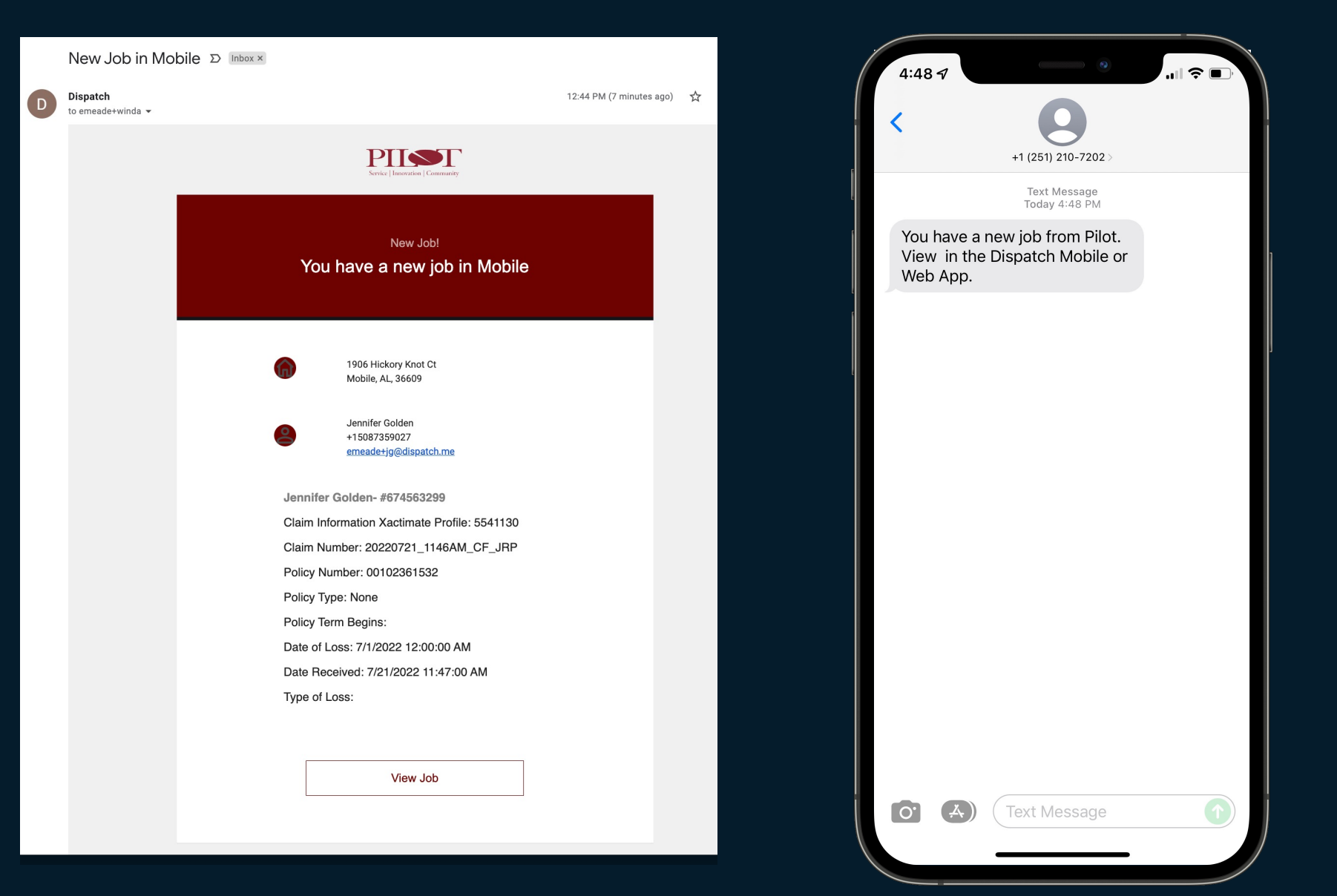

## **Adjuster Notifications**

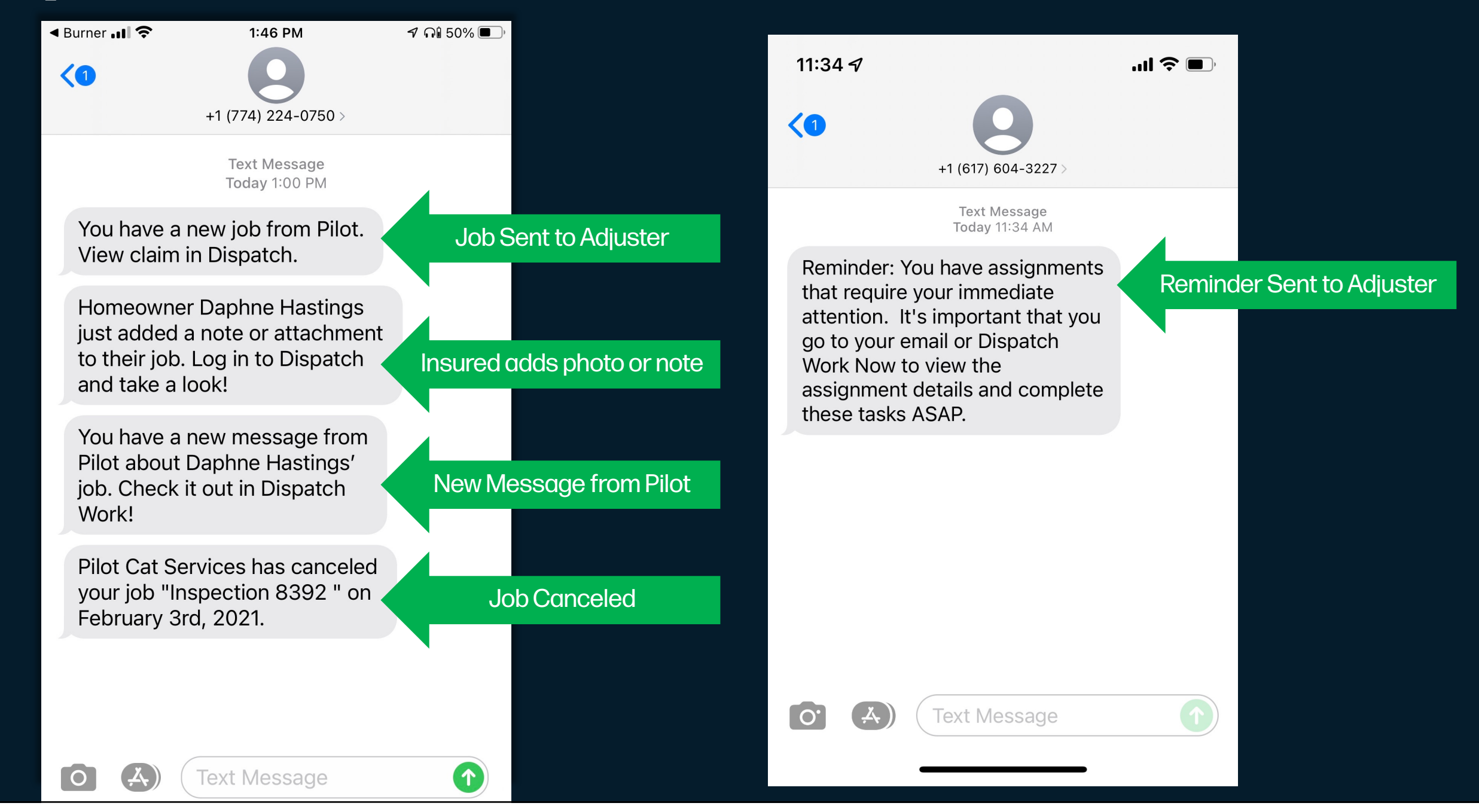

#### **Automatic Reminder:**

#### 24+ hours and inspection has not been scheduled

| Service   Innovation   Community                                   |  |
|--------------------------------------------------------------------|--|
| <sub>Reminder!</sub><br>We are checking in on your job from Pilot. |  |
| Jake Tully -<br>#20220721_1146AM_CF_JRP                            |  |
| 8050 Live Oak Cir N<br>Theodore, AL                                |  |
| Jake Tully<br>+12512071064<br>jpurser@gmail.com                    |  |
| Yes, I have scheduled this job!<br>I still need to schedule        |  |
| I'm waiting on approval/parts                                      |  |
| This job is complete                                               |  |
| View Job                                                           |  |
| All Together Now                                                   |  |

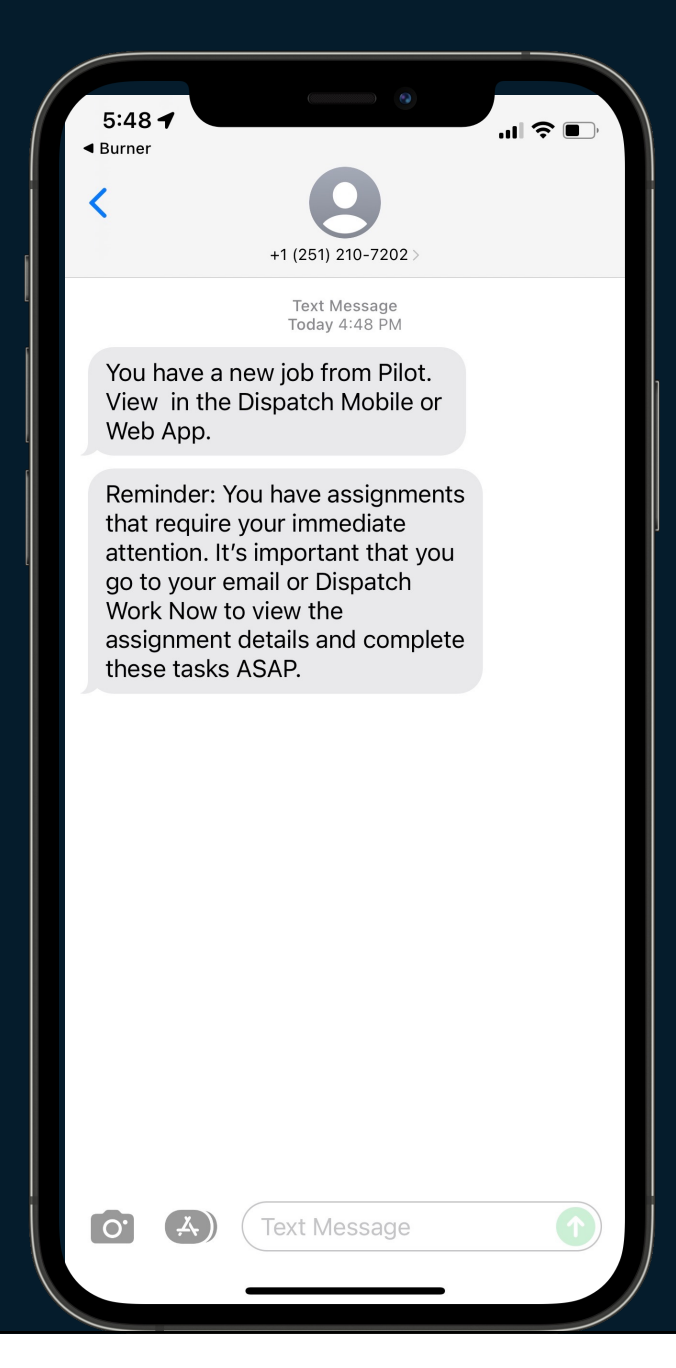

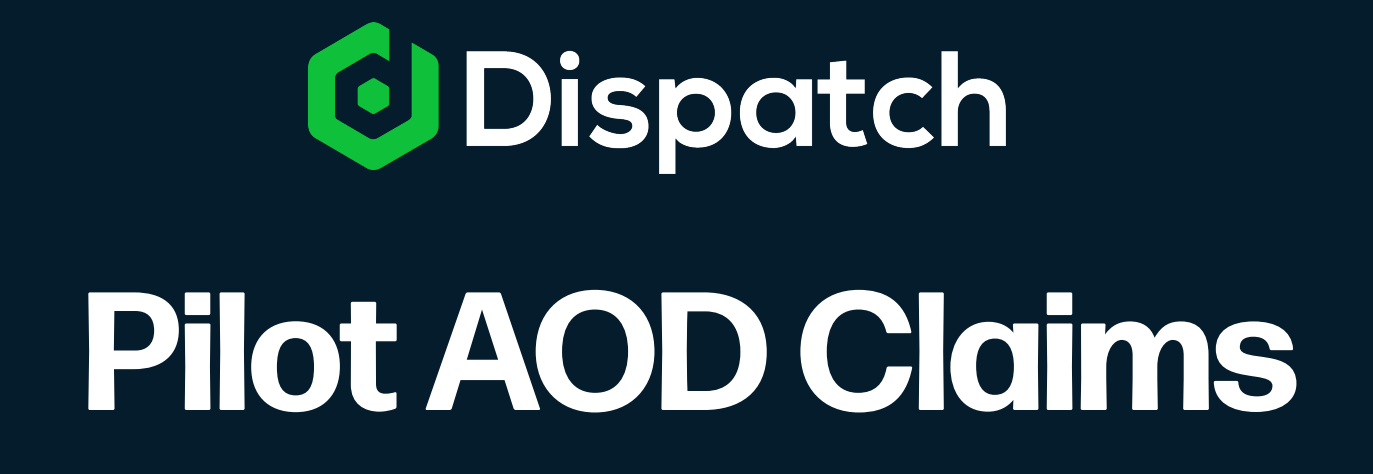

Adjuster Notifications

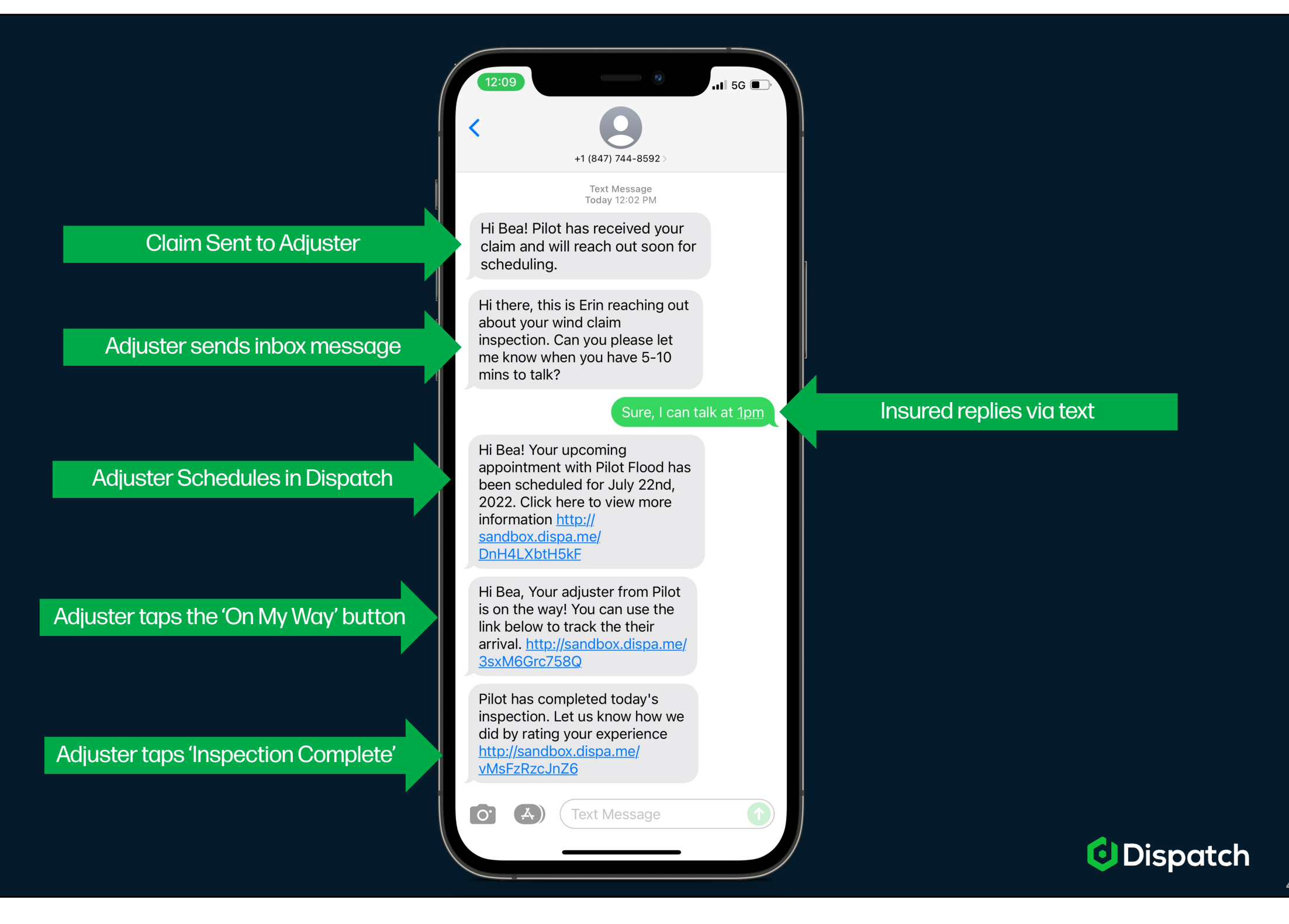

#### Insured Messages (inbox included)

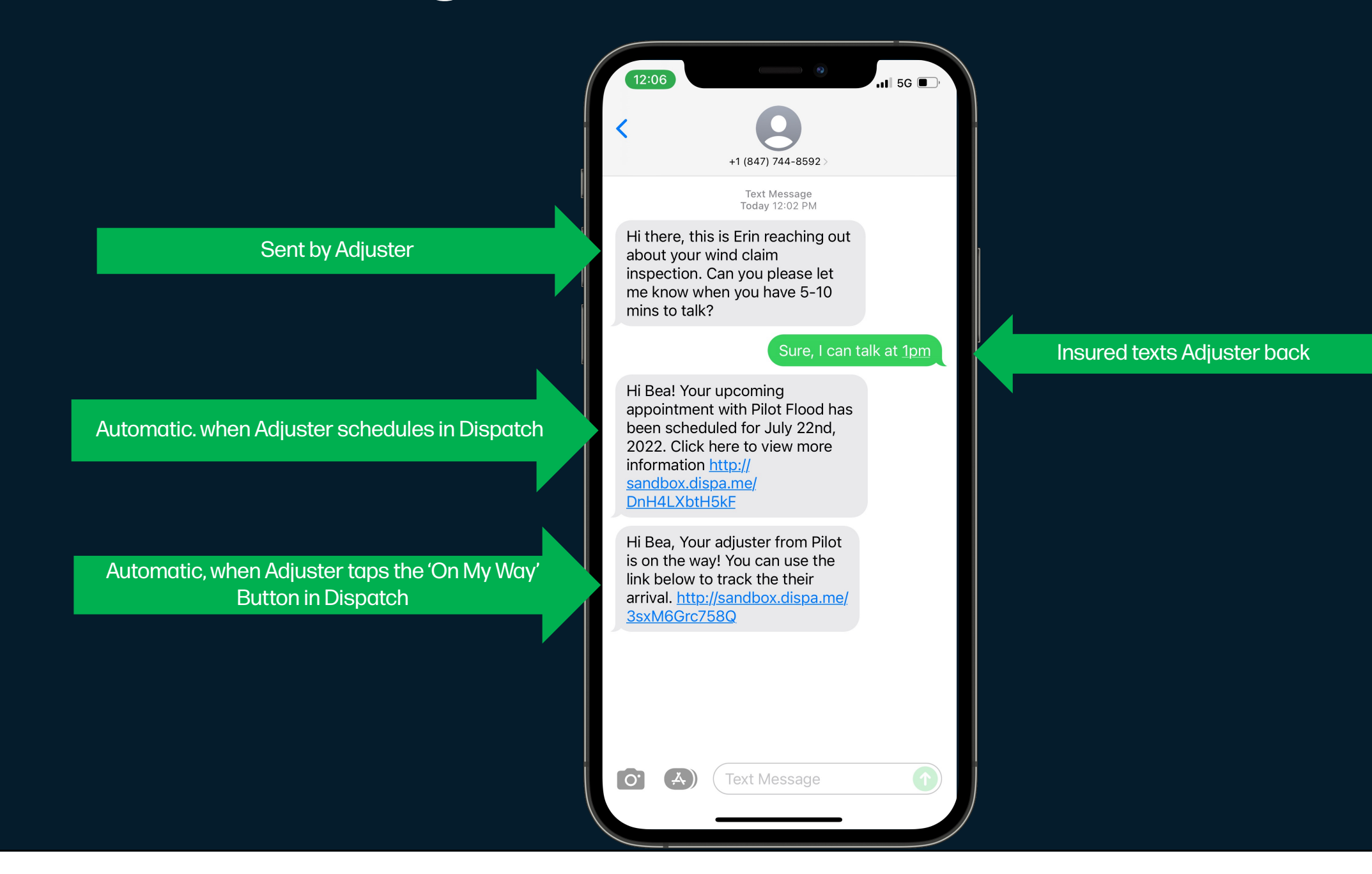

### Auto Confirmation → The Insured

#### **Email and SMS Notifications**

. . . . . . . .

. . . . . . . . . . . .

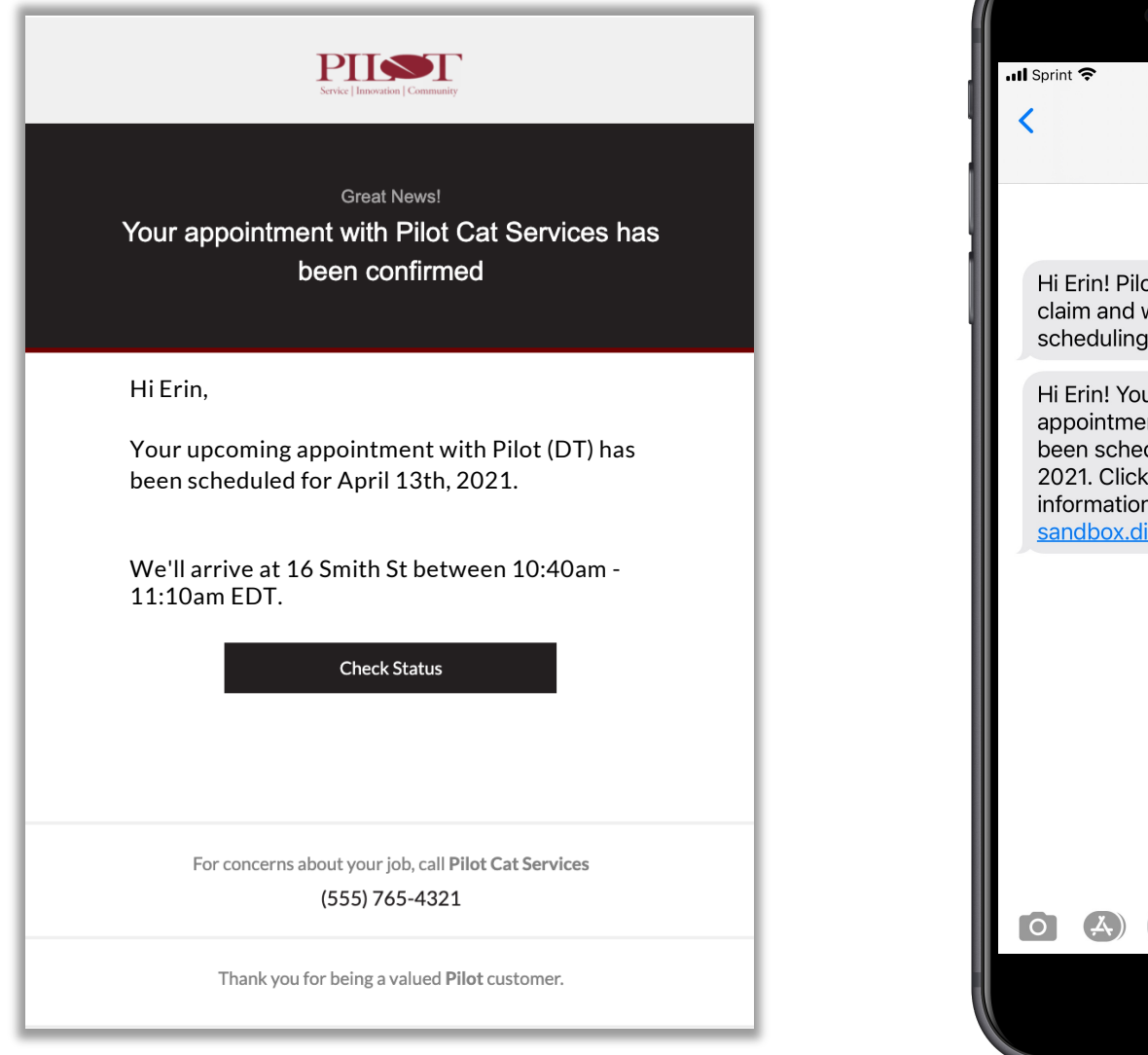

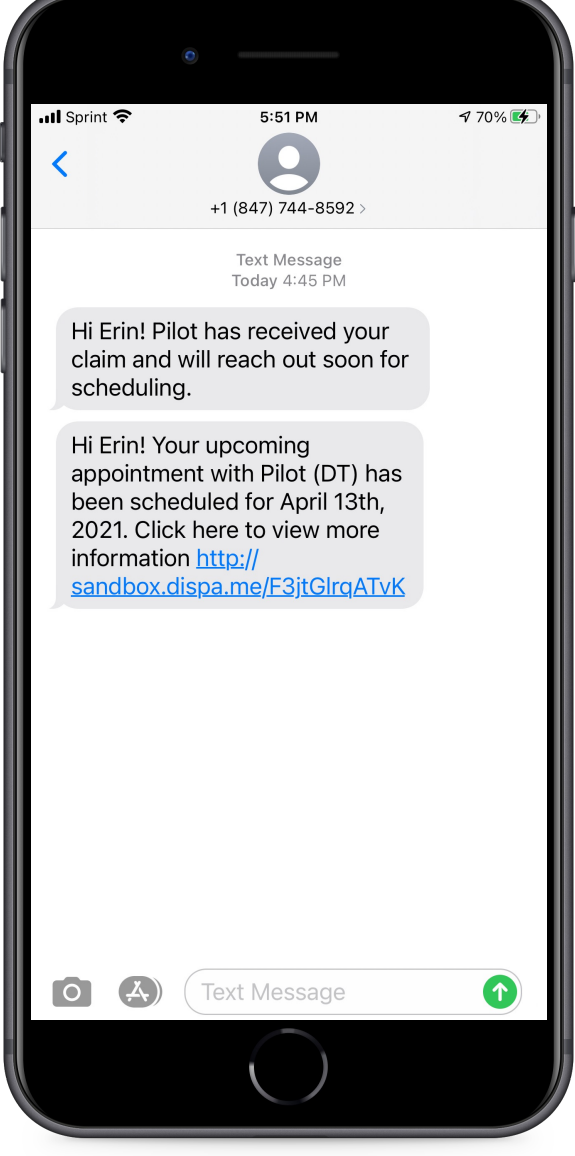

#### Adjuster Sends Inbox Message to the Insured

| • ! |                                                                                                    |
|-----|----------------------------------------------------------------------------------------------------|
|     | New Message! > Inbox × 🖶                                                                                                    |
| D   | Pilot <notifications+y29udmvyc2f0aw9u0jpddxmy0 (4="" 12:21="" :<br="" ago)="" hours="" pm="" ←="" ☆="">to emeade+wind ▼</notifications+y29udmvyc2f0aw9u0jpddxmy0> |
|     | Hi Joe, I'm reaching out about your recent wind claim. Could you please let me know a good time to talk for 5-10 minutes?                                         |
|     | $ Reply \qquad \iff Reply all \qquad  Forward$                                                                                                    |
|     |                                                                                                    |
|     |                                                                                                    |
|     |                                                                                                    |
|     |                                                                                                    |
|     |                                                                                                    |
|     |                                                                                                    |
|     | Email                                                                                                    |

when there is an email address for the insured

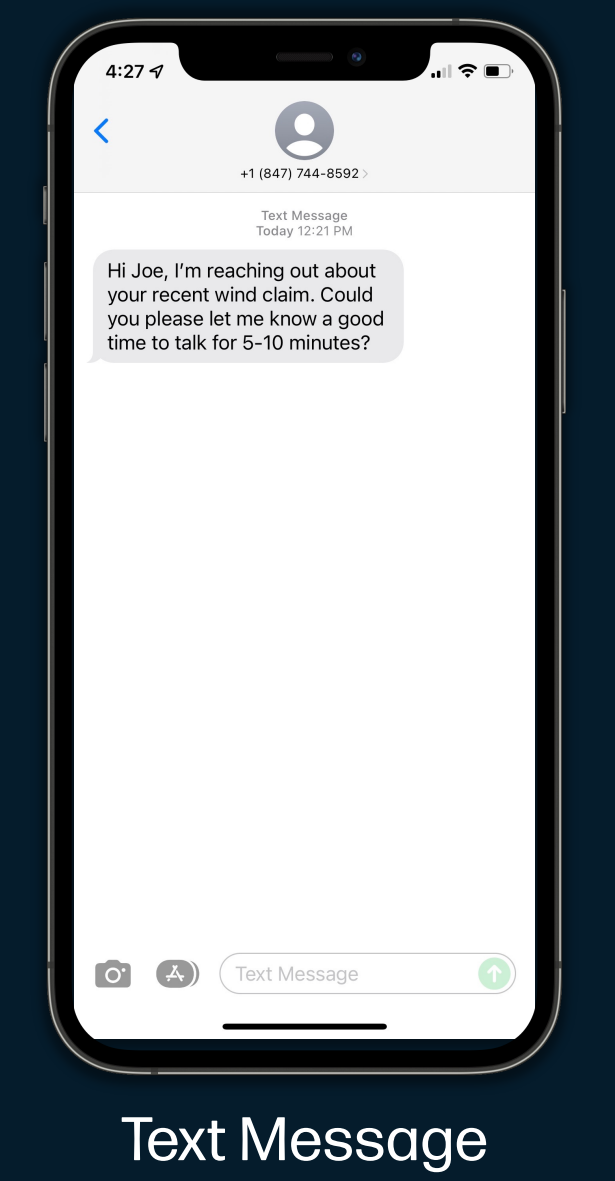

(When there is a mobile number for the insured)

#### Adjuster pushes 'On My Way' button

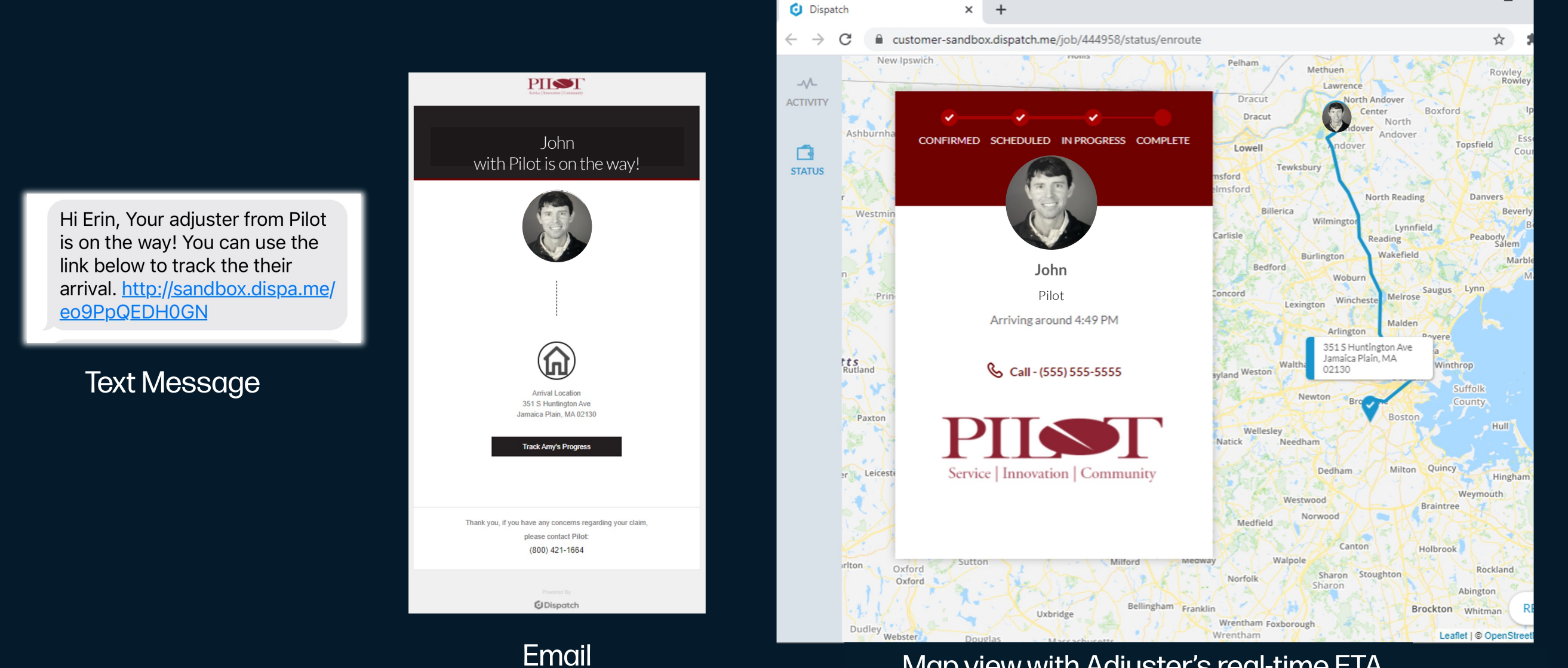

#### Map view with Adjuster's real-time ETA

#### Adjuster pushes 'Appointment Completed' button

#### (Reason=Inspection Completed)

Pilot has completed today's inspection. Let us know how we did by rating your experience <u>http://sandbox.dispa.me/</u> CI9P0aPDXSYs

Text Message

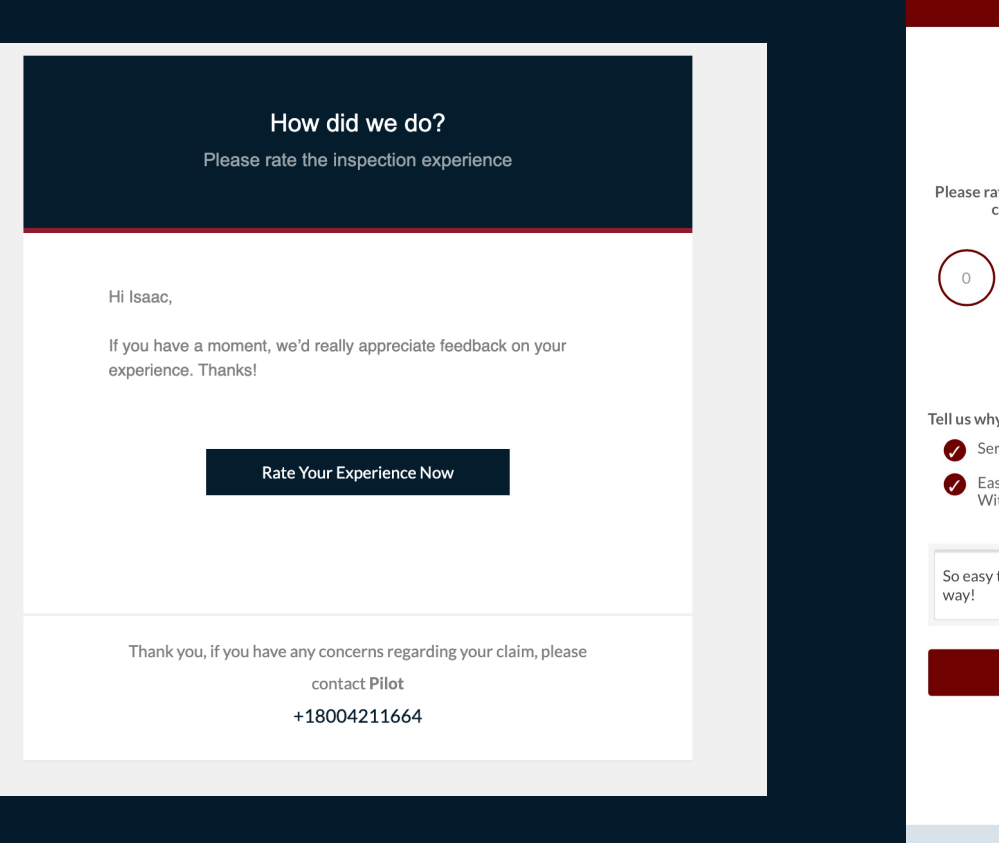

Email

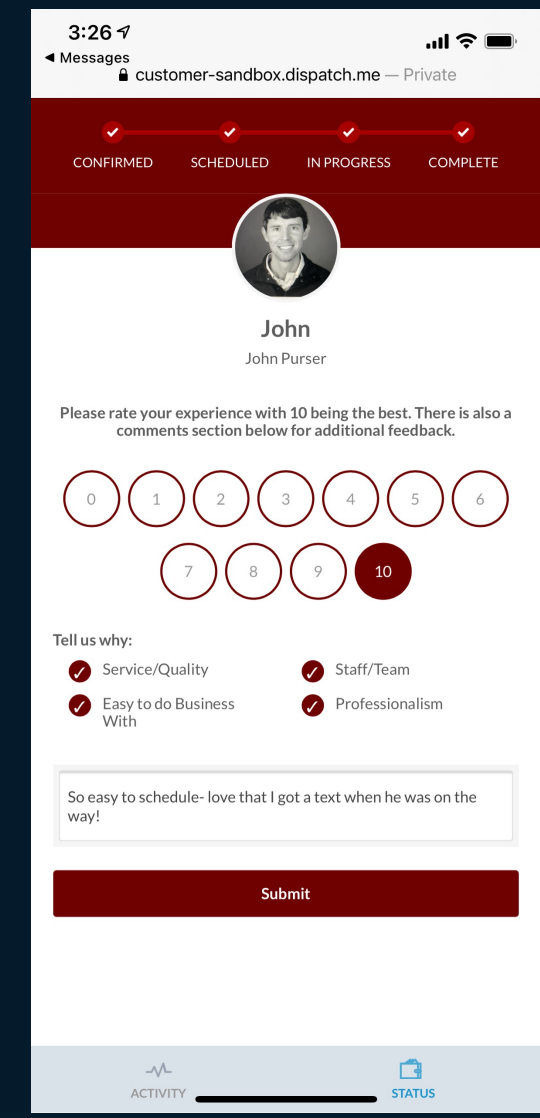

#### Survey for the Insured

#### **Additional Resources**

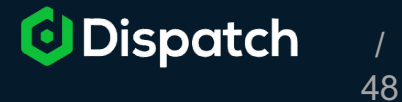

## Pilot & Dispatch Training Homebase

Adjusters can check out the public training card to view custom training content made specifically for Pilot AOD.

#### **Content Includes:**

- Links to Download the Mobile App
- Step-by-Step Workflow Guide
- One-Pager for Initial Setup
- Video Demonstrations

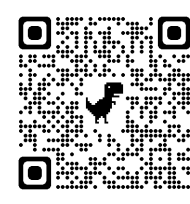

... preview here

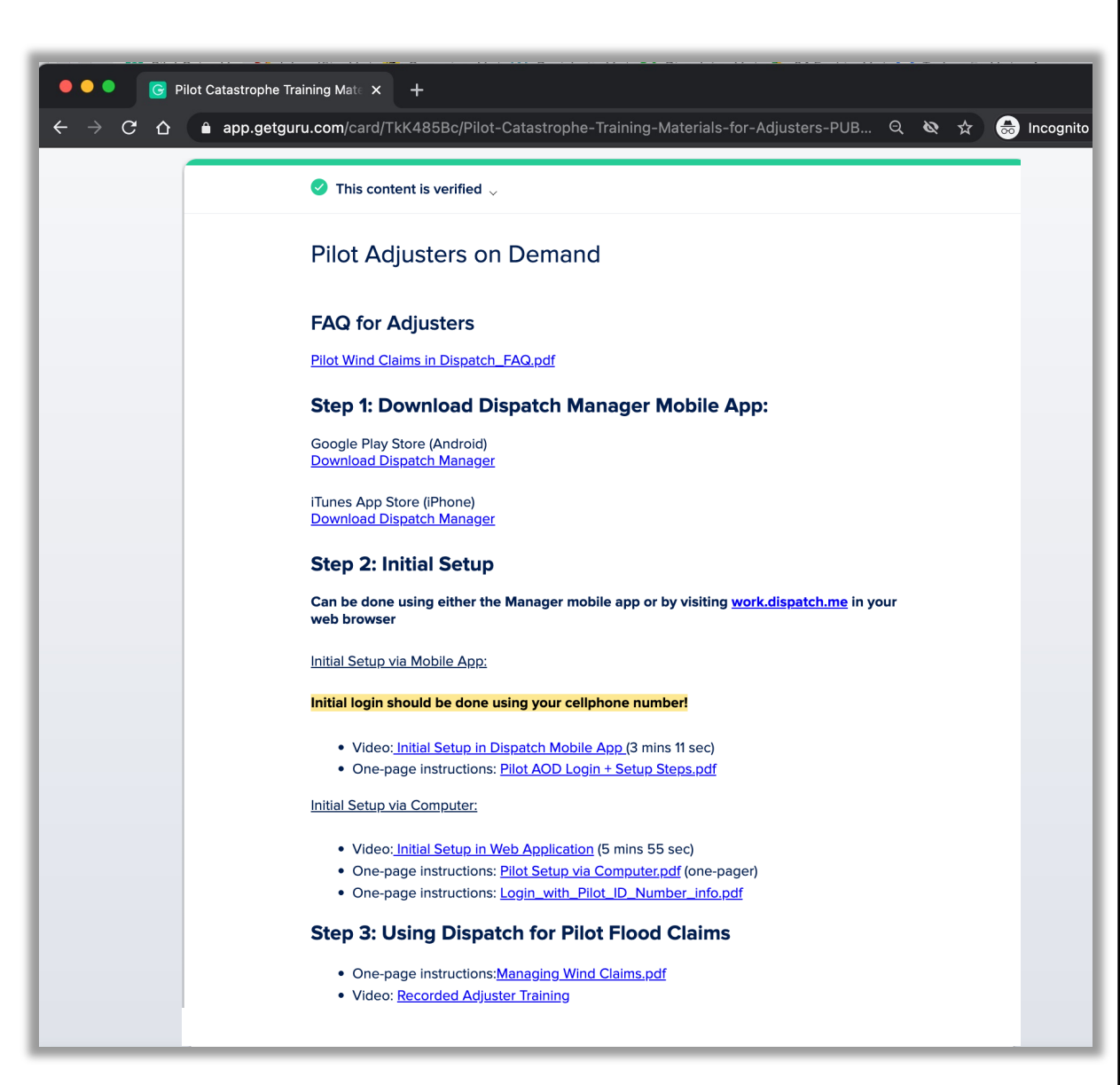

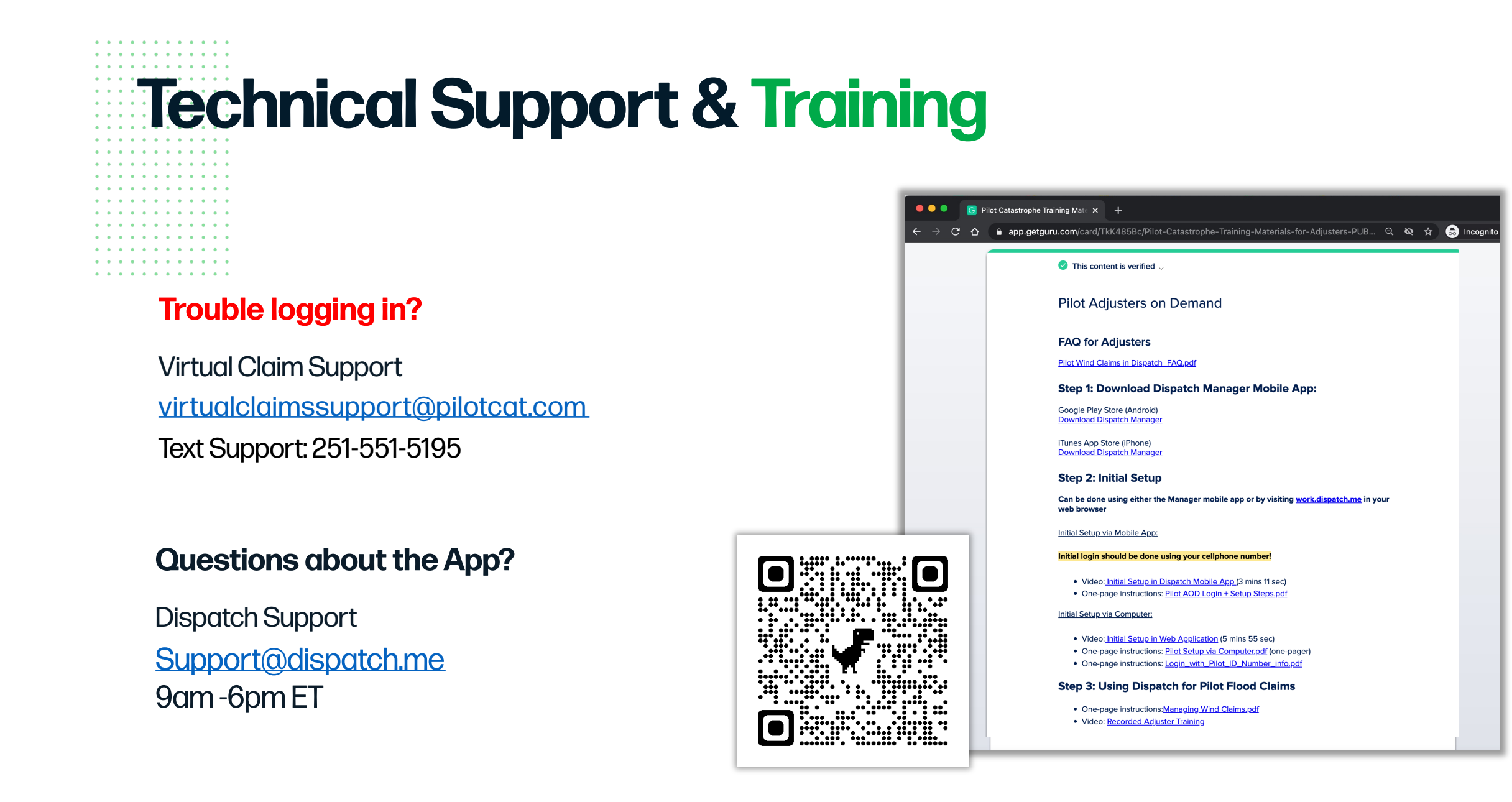

# Dispatch Pilot AOD

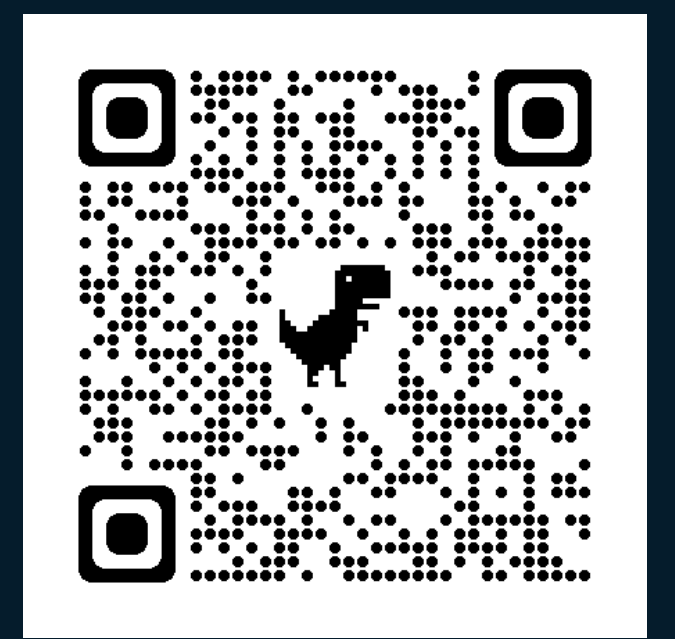

Scan the QR Code for additional training resources Or <u>click here</u>